# 资产清查系统

# 操作说明

北京化工大学信息系统研发中心 北京普诺迪信息系统技术研发有限责任公司 2008 年 3 月 于北京 杨立国 技术咨询电话: 13311576266 010-64434967、64414433、64434919(传真)

# 第一章 打印机操作

#### 一、 如何实现条码标签的打印,其操作流程如何?

答: 其操作流程:

【安裝 Intermec PF8t 条码打印机驱动】→【定义条码标签纸张大小】→【条码打印(8-A)】。每步 具体操作请参考以下问题。

二、 在 WINDOWS2000 或 XP 操作系统下,如何安装 Intermec PF8t 条码打印机驱动?

答:可以按以下操作:

<u>第一步:将 Intermec PF8t 条码打印机随机携带的打印机驱动光盘中的驱动程序解压到计算机的【C:\</u> Intermec】文件夹中。\_\_\_\_\_

将 Intermec PF8t 条码打印机随机携带的打印机驱动光盘插入光驱,计算机将自动启动光盘。

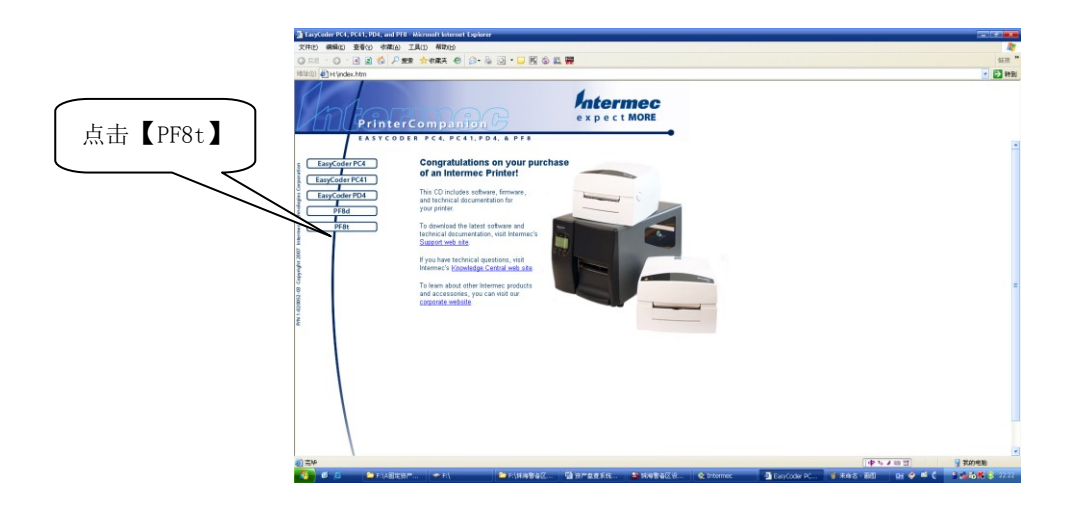

点击【PF8t】

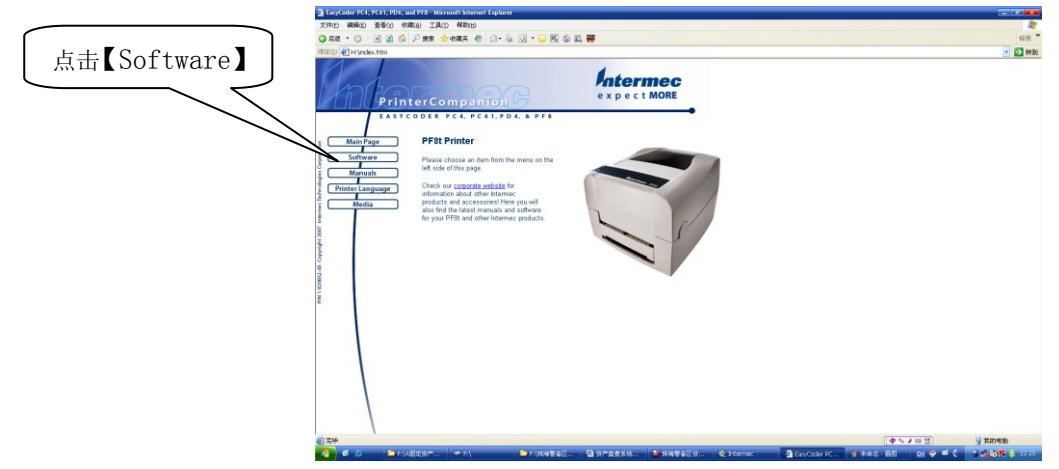

点击【Software】

资产清查系统操作说明书

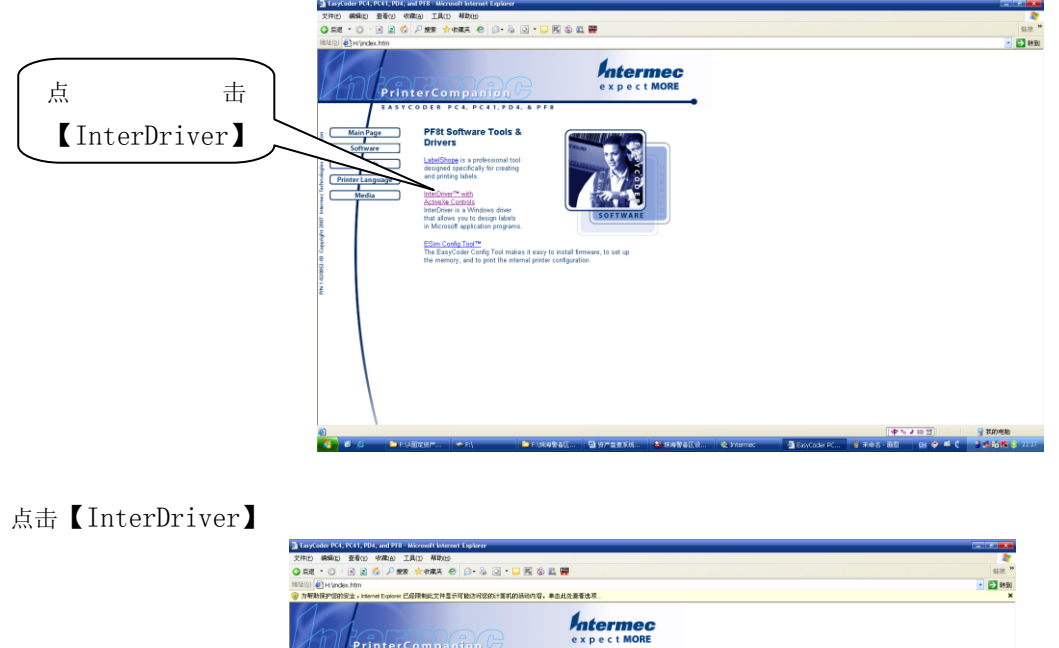

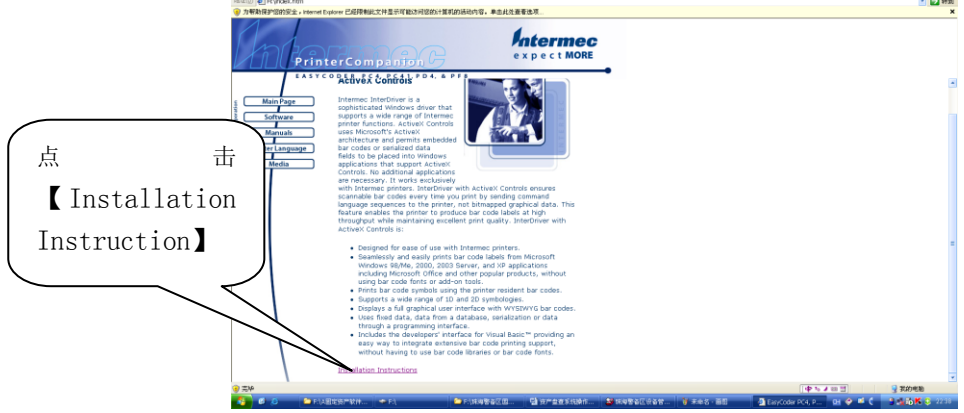

点击【Installation Instruction】

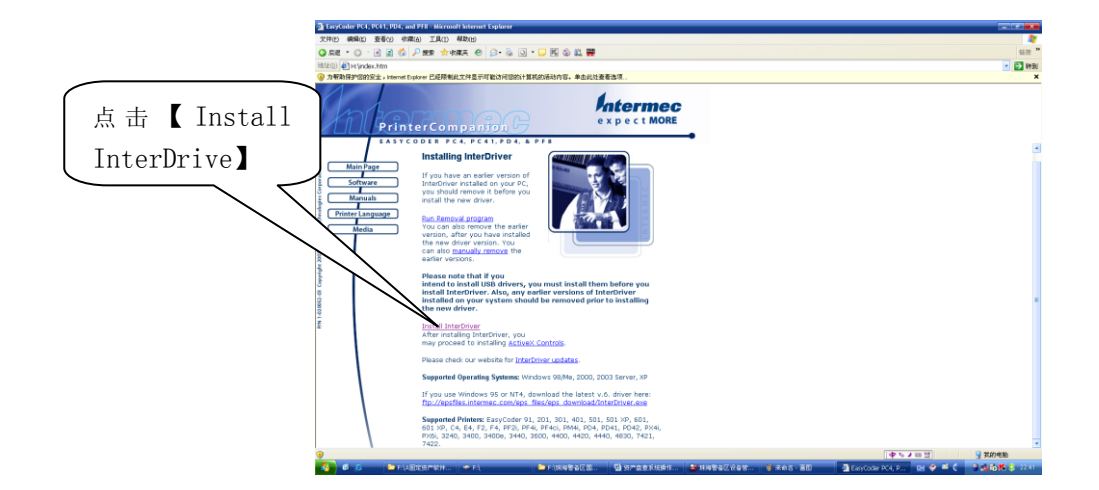

点击【Install InterDrive】

资产清查系统操作说明书

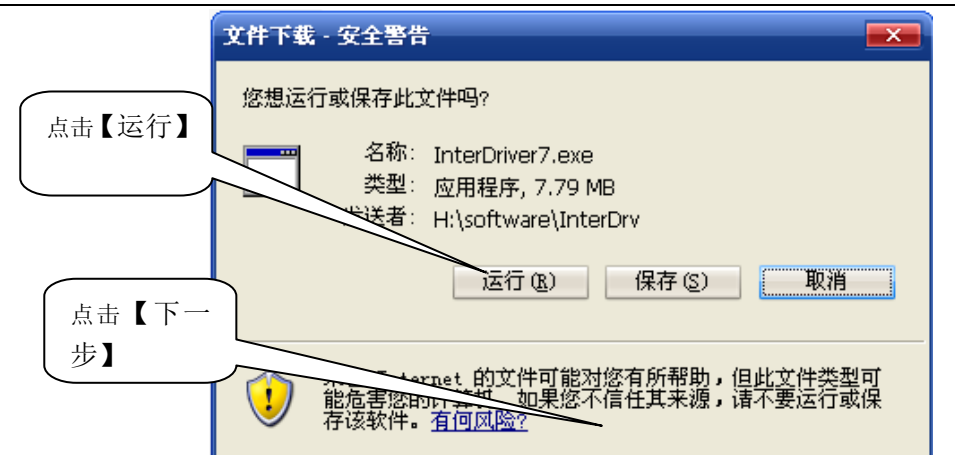

## 点击【运行】

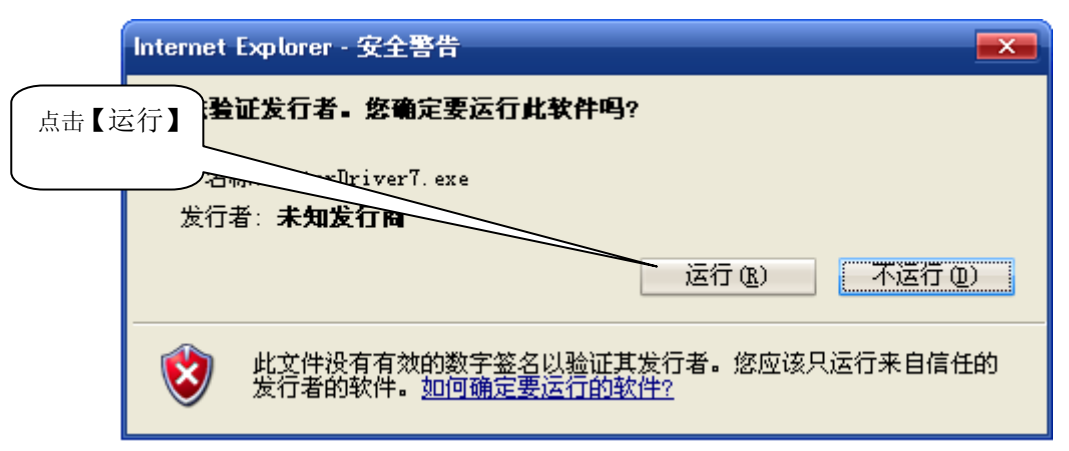

点击【运行】

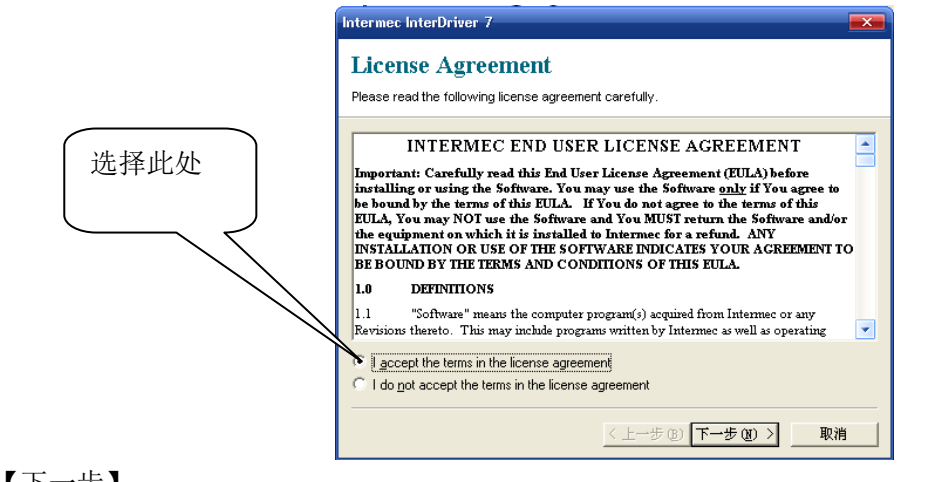

点击【下一步】

资产清查系统操作说明书

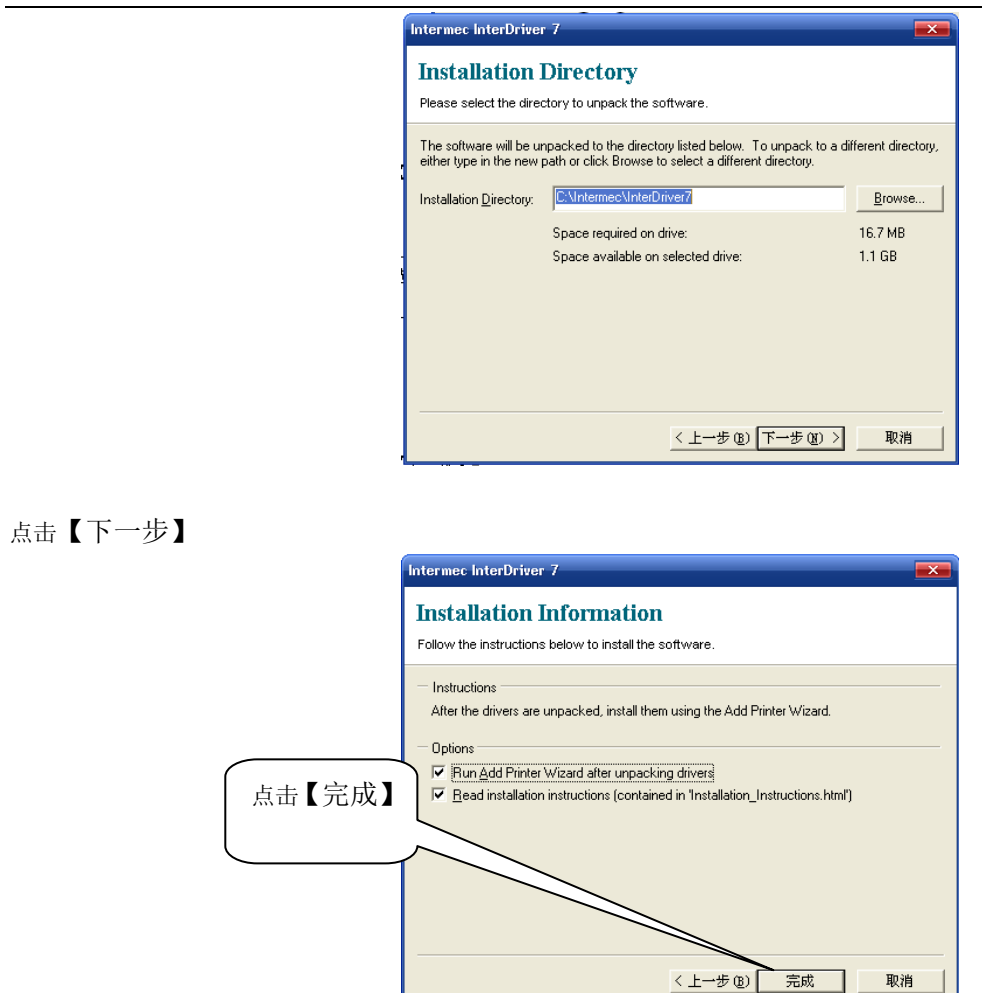

这时, Intermec PF8t 条码打印机驱动程序已解压在: C:\INTERMEC 文件夹中了。

# <u> 第二步: 将条码打印机与计算机用 USB 口连接上, 打开条码打印机后面开关, 计算机右下角将出现:</u>

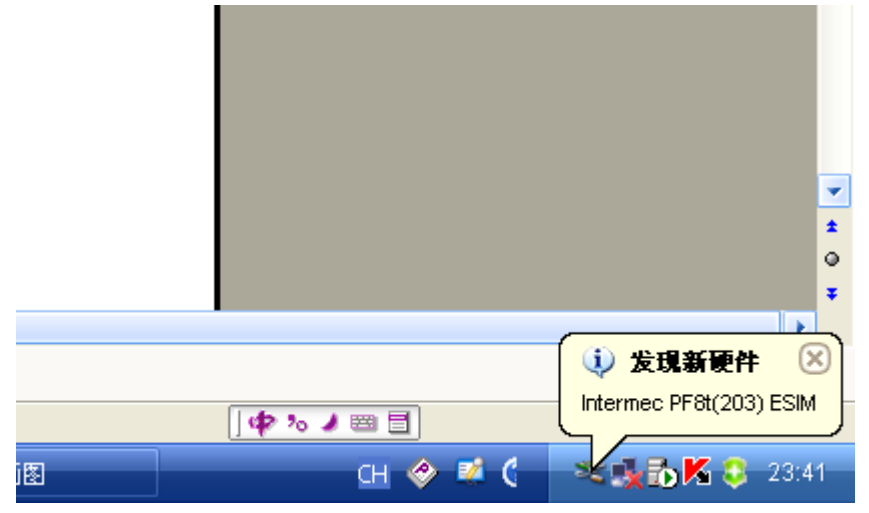

出现【发现新硬件】,稍等片刻,出现:

资产清查系统操作说明书

| 找到新的硬件向导 |                                                                                            |      |        |
|----------|--------------------------------------------------------------------------------------------|------|--------|
|          | 欢迎使用找到新硬件向导                                                                                |      |        |
|          | 这个向导帮助您安装软件:                                                                               |      |        |
|          | Intermec PF8t (203 dpi)                                                                    |      |        |
|          | ● 如果您的硬件带有安装 CD 或软盘,<br>其插入。                                                               | 选择【从 | 列表或指定  |
|          | 您期望向导做什么?                                                                                  | 位置安徽 | 表(高级)】 |
|          | <ul> <li>         自动安装软件(推荐)(1)     </li> <li>         例,列表或指定位置(安装(高级)(5)     </li> </ul> |      |        |
|          | 要继续,请单击"下一步"。                                                                              |      |        |
|          | <上一步(B) 下一步(B) >                                                                           | 取消   |        |

选择【从列表或指定位置安装(高级)】,点击【下一步】。

| 刻新的硬件向导                                                                                                    |                                             |
|----------------------------------------------------------------------------------------------------|---------------------------------------------|
| 请选择您的搜索和安装选项。                                                                                                    |                                             |
| <ul> <li>● 在这些位置上搜索最佳驱动程序 (2)。</li> <li>使用下列的复选框限制或扩展默认搜索,包括本机路径和可移动媒体。会安装找到的最佳驱动程序。</li> <li>● 搜索可移动媒体(软盘、CD-EOM)(0)</li> <li>● 在搜索中包括这个位置(0):</li> <li>C:\Intermec\InterDriver7</li> <li>&gt; 浏览(0)</li> <li>● 不要搜索,我要自己选择要安装的驱动程序(0)。</li> <li>选择这个选项以便从列索中选择设备驱动程序。Windows 不能保证您所选择的驱动程序与您的硬件最匹配。</li> </ul> | 点击【浏览】,选择<br>【C:\Intermec\Int<br>erDriver7】 |
| 〈上一步 @)下一步 @) 〉 取消                                                                                                    |                                             |

点击【浏览】,选择【C:\Intermec\InterDriver7】,点击【下一步】。

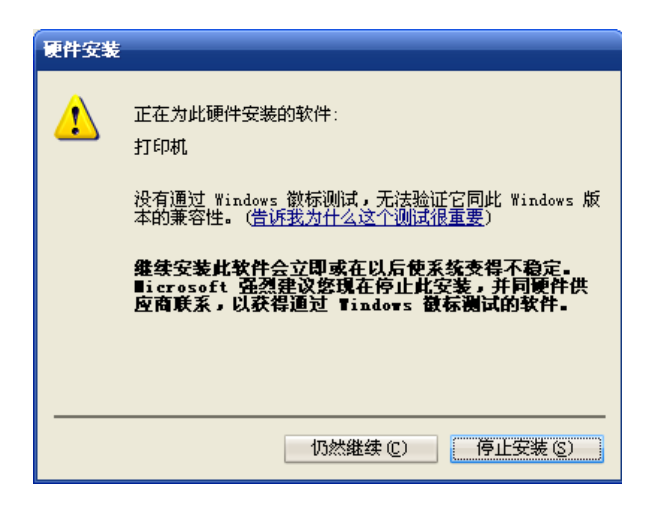

点击【仍然继续】,出现:

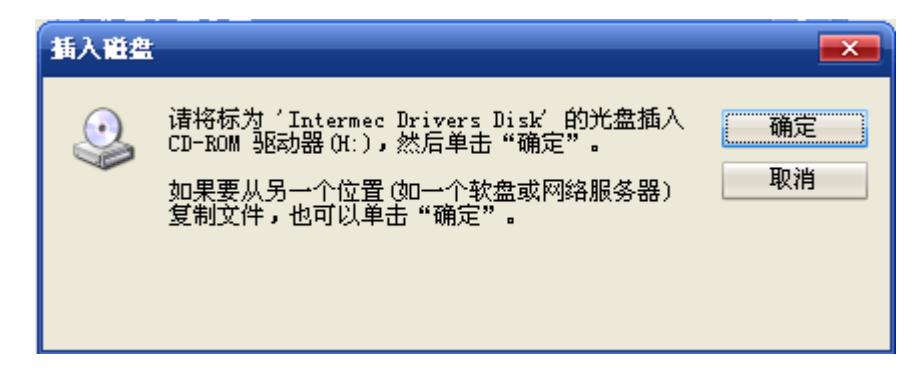

# 点击【确定】,出现:

| 所需文件 |                                                                        |          |
|------|------------------------------------------------------------------------|----------|
| ٩    | 需要 Intermec Drivers Disk 上的文件<br>´in#base.ddz´。<br>输入文件所在的路径,然后单击"确定"。 | 确定<br>取消 |
|      | 文件复制来源 (C):<br>[1]                                                     | 浏览 (6)   |

点击【浏览】,选择【C:\Intermec\InterDriver7】,出现:

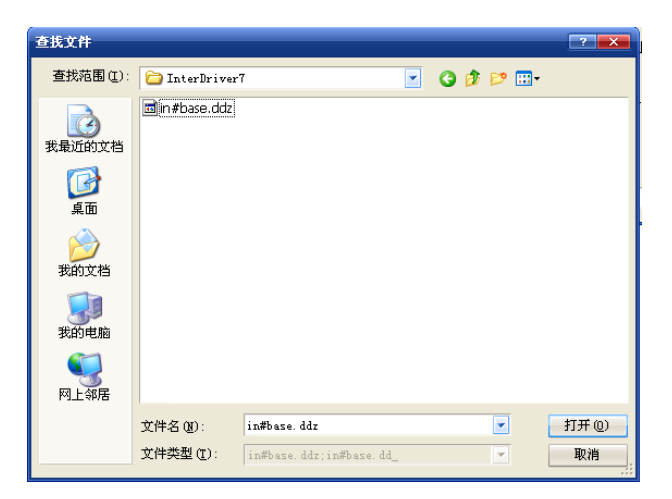

#### 点击【打开】

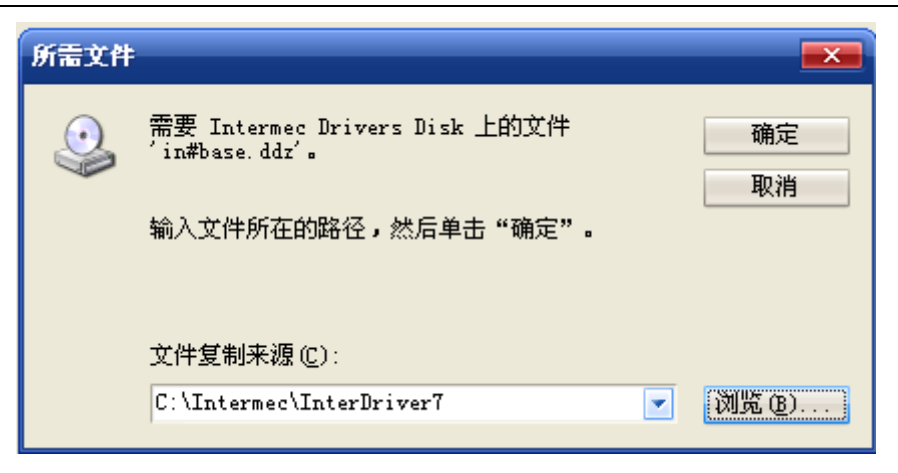

点击【确定】

| 找到新的硬件向导 |                         |
|----------|-------------------------|
|          | 完成找到新硬件向导               |
|          | 该向导已经完成了下列设备的软件安装:      |
|          | Intermec PF8t (203 dpi) |
|          |                         |
|          |                         |
|          |                         |
|          |                         |
|          | 安大时问号,诸半击"元姒"。          |
|          | < 上一步 (B) <b>完成</b> 取消  |

点击【完成】, **计算机右下角将出现如下图,表示条码打印机安装成功。** 

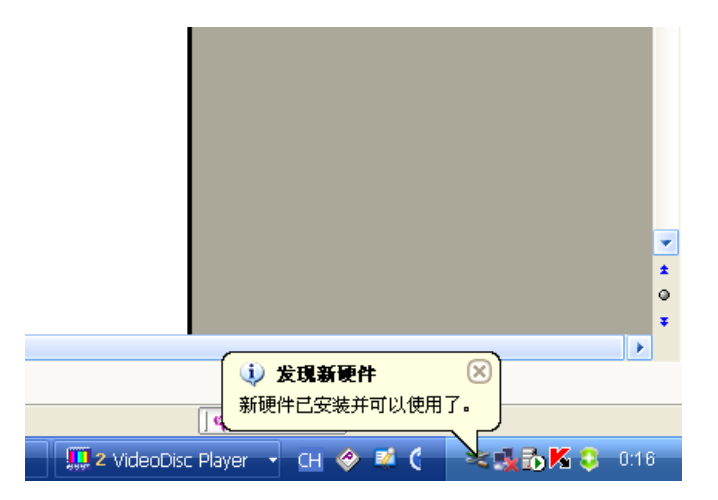

三、 安装好 Intermec PF8t (203 dpi)条码打印机驱动后,如何定义条码标签大小?

答:我们建议您使用 "60\*30mm"、 "60\*25mm"、 "40\*20mm"、 三种规格的条码标签,现以制作 "60\*25mm" 规格的条码标签为例,说明具体定义过程:

答:可以按以下操作:

资产清查系统操作说明书

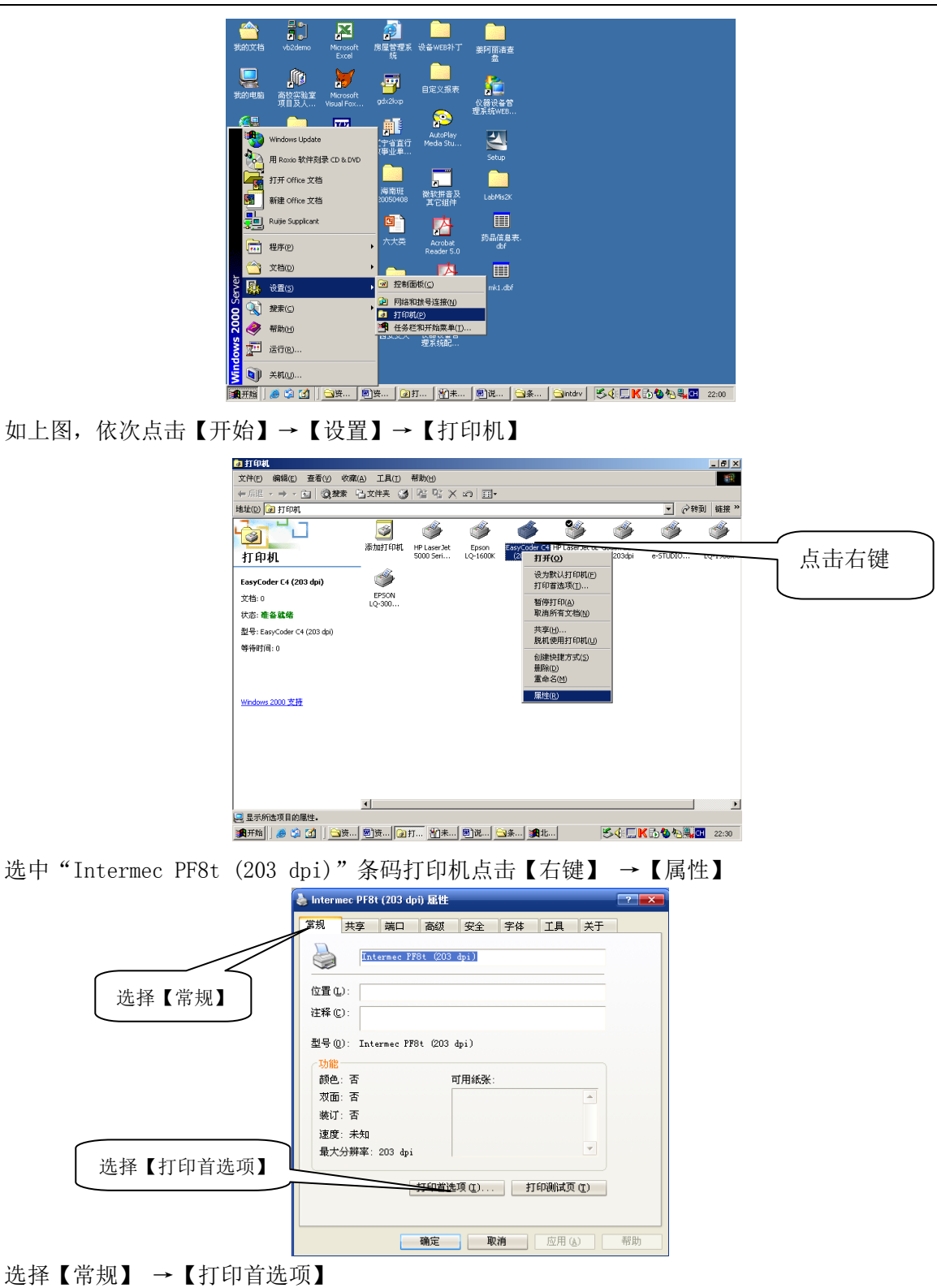

资产清查系统操作说明书

|        | 💩 Intermec PF8t (203 dpi) 打印首选項 🛛 📑 💌                                                                                                    |
|--------|----------------------------------------------------------------------------------------------------|
| 选择【新建】 | 页面设置 图形 卷 选项 关于<br>卷<br>名称N1: USER (101.6毫米 x 101.6毫米)                                                                                                    |
|        | 新建設/     編編(L)     無際(D)       預成     ⑦     ⑦     ⑦       ▲LE     ○     ※     □     ○       ●     ○     ※     □     ○       ●     ○     ※     ○     ○       ●     ○     ※     ○     ○       ●     ○     ※     ●     ○       ●     ●     ●     ●     ●       ●     ●     ●     ●     ●       ●     ●     ●     ●     ●       ●     ●     ●     ●     ●       ●     ●     ●     ●     ●       ●     ●     ●     ●     ●       ●     ●     ●     ●     ●       ●     ●     ●     ●     ●       ●     ●     ●     ●     ●       ●     ●     ●     ●     ●       ●     ●     ●     ●     ●       ●     ●     ●     ●     ●       ●     ●     ●     ●     ●       ●     ●     ●     ●     ●       ●     ●     ●     ●     ●       ●     ●     ●     ●     ● |
|        | (C) 1939-2007 Internec Technologies Corporation.<br>''(C) 1937-2007 Seagul Scientific, Inc.,<br>BarTender(P)标签软件的开发商。''<br>确定 取消 应用 (a) 帮助                                                                                                    |

选择【新建】

| 此处输入:标签 60*25 |                                                                                                    |
|---------------|----------------------------------------------------------------------------------------------------|
|               | b                                                                                                    |
| 此处输入: 60 毫米   |                                                                                                    |
| 此处输入: 25 毫米   | 名称(N):         标签60°25           标志度(W):         60.00 mm         露出的衬底宽度           宽度(W):         60.00 mm         左(c)(L):         1.27 mm           高度(b)(L):         25.00 mm         右(B):         1.27 mm |
|               |                                                                                                    |

按上图中的提示输入相应参数,然后点击【确定】

|        | 🎍 Intermec PF8t (203 dpi) 打印首选項 🛛 📪                                                                                                    |  |  |  |
|--------|----------------------------------------------------------------------------------------------------|--|--|--|
|        | 页面设置 图形 卷 选项 关于                                                                                                    |  |  |  |
| 选择【图形】 | 卷<br>名称心: [存至60×25(600毫米 × 250毫米)<br>新建公/ 編稿([) 删除([)                                                                                                    |  |  |  |
|        | 預第     方向     效果       ● 纵向(P)     「镜像(B)       ○ 橫向(L)     ○ 橫向(L)       ○ 橫向(L)     ○ 橫向(L)       ○ 橫向(L)     ○ 橫向(L)       ○ 橫向(L)     ○ 橫向(L)       颈设        名称(a):     (当前设置> |  |  |  |
|        | 高翃走項(V)<br>(C) 1999-2007 Intermec Technologies Corporation.<br>"(C) 1997-2007 Seaguil Scientific, Inc.,<br>BarTender(円标签软件的开发情。"                                                    |  |  |  |
|        | 确定 取消 应用 (a) 帮助                                                                                                    |  |  |  |

选择【图形】

| 资产清查系统操作说明书 |
|-------------|
|-------------|

| 选择【颜色调整】 | Intermec PF8t (203 dpi) 打印首选项         マ           页面设置         图形         者         选项         关于           分辨率(D)         80 每毫米点数 × 80 每毫米点数             温色               【空                【空                 【空 <t< th=""><th>选择【错误扩散】</th></t<> | 选择【错误扩散】 |
|----------|----------------------------------------------------------------------------------------------------|----------|
|          | ·····························                                                                                                    |          |

选择【错误扩散】,再点击【颜色调整】

| 韺色调整                            | -                                     | × |          |
|---------------------------------|---------------------------------------|---|----------|
| 图像<br>亮度():<br>对比度( <u>C</u> ): |                                       | ) |          |
| □ 负片图像<br>颜色平衡 —                | [11] 「水平翻转旧」 「垂直翻转公]                  |   | 调整对比度到80 |
| 红、橙(B):                         | · · · · · · · · · · · · · · · · · · · | ) |          |
| 绿( <u>G</u> ):                  | ·····                                 | ) |          |
| 蓝、紫( <u>B</u> ):                | ······                                |   |          |
|                                 | 确定 取消 帮助                              |   |          |

调整对比度到80,然后点击【确定】

| 崣 Intermec PF8t (2 | 03 dpi) 打印首选项        | ?         |
|--------------------|----------------------|-----------|
| 页面设置 图形            | 卷   选项  关于           |           |
| 纸张设置               |                      |           |
| 打印方式(E):           | 热敏                   |           |
| 介质类型(I):           | 有间距的标签 🔽 🔽 反向感应器(13) | 「问明言席」从於  |
| 间距高度( <u>G</u> ):  | 2.6毫米                | 【비起高度】 处制 |
| 标记高度(出):           | 标记偏移量(K):            | 入: 2.6 毫米 |
| 额外进纸⊠:             |                      |           |
| 介质处理               |                      |           |
| 打印后操作(A):          | 撕去                   |           |
| 出现(0):             | 毎页后                  |           |
| 间隔():              | 进纸调整 17.0毫米          |           |
|                    | , , ,                | 【进纸调整】处   |
|                    |                      | 输入: 17 毫米 |
|                    |                      |           |
|                    | 确定 取消 应用 (A)         | 帮助        |

选择【卷】, 然后在【间距高度】处输入: 2.6 毫米, 【进纸调整】处输入: 17 毫米。

资产清查系统操作说明书

| 把此处【勾】去掉 | Intermec PF8t (203 dpi) 打印首选项 ?           页面设置 图形 卷 选项 关于         ?           页面设置 图形 卷 选项 关于         ?           ?         ?           / 使用当前打印机设置(C) |           |
|----------|----------------------------------------------------------------------------------------------------|-----------|
|          | 速度设置<br>「使用当前打印机设置(U)<br>打印速度(S): 75.00 mm/秒 ▼<br>這续设置<br>「 允许将图形直接呈现到图像缓冲区(G)<br>「 禁用双缓冲(B)                                                           | 调整【密度】到15 |

选择【选项】, 然后调整【密度】到15, 最后点击【确定】

| Intermec PF8t (203 dpi) 届性                                                  | 1      |
|-----------------------------------------------------------------------------|--------|
| 常规 共享 端口 高级 安全 字体 工具 关于                                                     |        |
| <ul> <li>● 懲可以使用 ①)</li> <li>○ 使用时间从 @)</li> <li>○ 0:00 テ 到 0:00</li> </ul> |        |
| 优先级 (1): 1 🚔                                                                | 选择【高级】 |
| 驱动程序(V): Intermec PF8t (203 dpi) 新驱动程序(W)                                   |        |
| ● 立即开始打印 ①<br>● 立即开始打印 ①<br>● 直接打印到打印机 ①                                    |        |
|                                                                             |        |
| ▼ 目示:10/252/24(2) ○ 保留打印的文档(2) ○ 月南高級打印功能(2)                                |        |
| 打印默认值 (2) 打印处理器 (2) 分隔页 (2)                                                 |        |
| <b>确定 取消</b> 应用 ( <u>)</u> 帮助                                               |        |

选择【高级】

| 崣 Intermec PF8t (203 dpi) 雇性                                                                                                    | ?         |
|----------------------------------------------------------------------------------------------------|-----------|
| 常规 共享 端口 高级 安全 字体 工具 关于                                                                                                    |           |
| <ul> <li>● 原可以使用①</li> <li>●使用时间从 (b)</li> <li>○ 使用时间从 (b)</li> </ul>                                                               |           |
| 优先级 (1): 1 🚔                                                                                                    |           |
| 驱动程序 (Y): Intermec PF8t (203 dpi)      新驱动程序                                                                                        | 序(世)      |
| <ul> <li>使用后台打印,以價程序更快地结束打印(2)</li> <li>在后台处理完最后一页时开始打印(2)</li> <li>立即开始打印(2)</li> <li>直接打印到打印机(2)</li> </ul>                       |           |
| <ul> <li> <b>社起不匹配</b>文档 (8)             ④             省先打印后台文档 (8)          </li> <li>             保留打印的文档 (8)         </li> </ul> | 点击【打印默认值】 |
| ☑ 启用高级打印功能 (2) 打印默认值 <del>(2)</del> 打印处理器 (2) 分隔页 (2)                                                                               |           |
| · · · · · · · · · · · · · · · · · · ·                                                                                               | 帮助        |

点击【打印默认值】

资产清查系统操作说明书

| 🍓 Intermec PF              | 8t (203 dpi) 打印                                   | 默认值                                                                  | ? 🗙                         |
|----------------------------|---------------------------------------------------|----------------------------------------------------------------------|-----------------------------|
| 页面设置 图7                    | 杉 卷 选项                                            | <b>〕 关于</b>                                                          |                             |
| - 卷<br>- 名称[ <u>N</u> ]: [ | JSER (101.6 毫米 x 1                                | 101.6毫米)                                                             |                             |
|                            | 新建[₩]                                             | 编辑(E)                                                                | 删除(D)                       |
| 预览<br>ALE                  | 方向                                                | )度 (D)<br>)度(S)                                                      | <b>₹</b><br>「镜像旧」<br>「负片图像① |
| 3,00<br>名称(A): (4          | (默认设置>                                            | •                                                                    | 管理( <u>M</u> )              |
| 高级                         | 选项[⊻]                                             |                                                                      |                             |
|                            | (C) 1999-2007 Inte<br>''(C) 1997-20<br>BarTender( | ermec Technologies Corp<br>007 Seagull Scientific, In<br>R)标签软件的开发商。 | ioration.<br>5.,            |
|                            | 确定                                                | 取消 .                                                                 | 应用() 帮助                     |

按以上各步操作,调整页面设置、图形、卷、选项等参数。

**四、** 在 WINDOWS2000 或 XP 操作系统下,如何安装 <u>Intermec PC4</u>条码打印机驱动? 答:可以按以下操作:

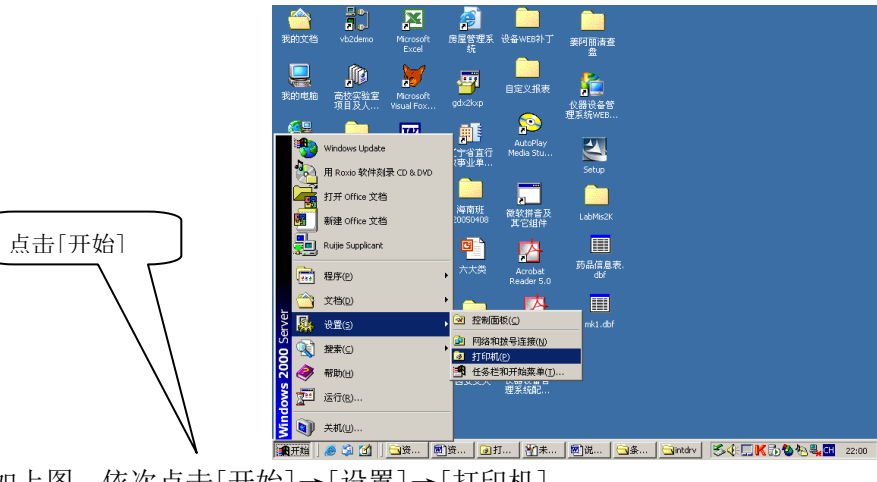

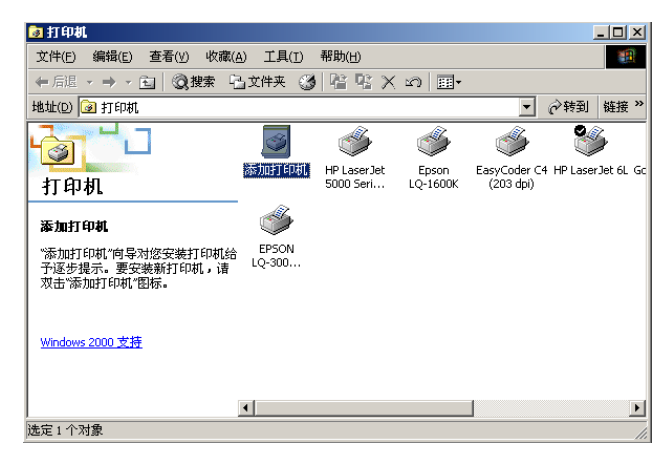

点击[添加打印机]

资产清查系统操作说明书

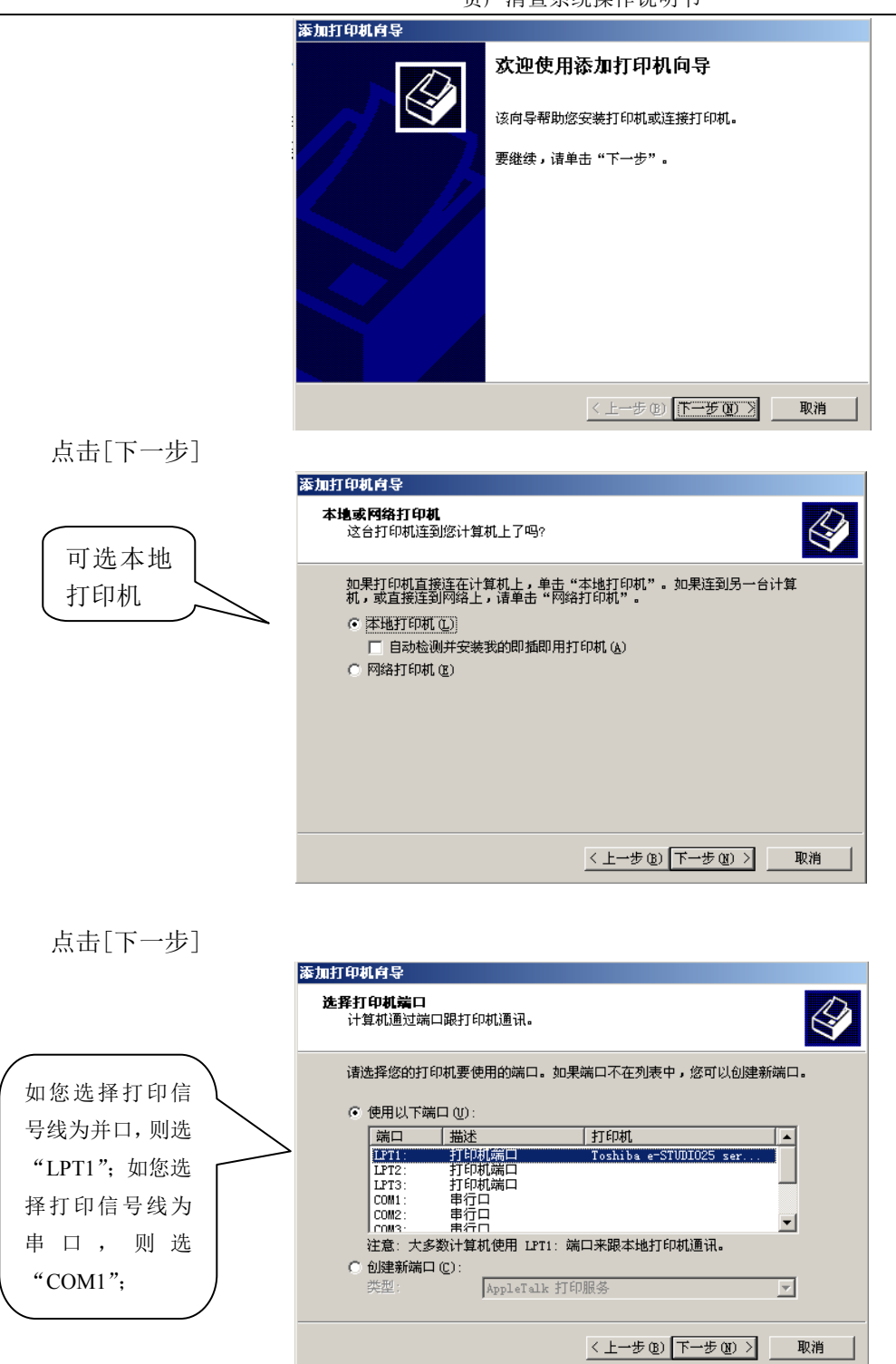

本打印机可采用三种打印信号线,即并口、串口、USB 口。包装箱中,我们提供了二种打印信号线, 并口和 USB 口,如您选择打印信号线为并口,则选"LPT1";如您选择打印信号线为串口(该打印信号线 需用户自行到市场上购买)或 USB 口,则选"COM2"("COM1 最好预留,供以后条码数据终端传输数据用"), 确定后,点击[下一步]。

资产清查系统操作说明书

|           | 添加打印机向导                                                                                                    |       |
|-----------|----------------------------------------------------------------------------------------------------|-------|
|           | <b>添加打印机向导</b><br>制造商和型号决定要使用哪个打印机。                                                                                                    |       |
|           | 送择制造商和打印机型号。如果打印机有安装磁盘,请单击"从磁盘安装"。如<br>果您的打印机未列出,请查阅打印机文档以获得兼容打印机。                                                                                                    |       |
|           | 制造商 (M): 打印机 (P):<br>EPSDN ▲ EasyCoder 4830                                                                                                    | 1     |
|           | GCC EasyCoder 4830B<br>Generic EasyCoder 7421<br>Gestetner EasyCoder 7421B<br>IBM EasyCoder 7422                                                                                                    | 击此处   |
|           | Intermec     EasyCoder (4 (203 dpi))       Total     Total       Windows Updete(1)     从磁盘安装(1)                                                                                                    | i     |
|           | <br><上一步 (B) (下一步 (Q) >) 取消                                                                                                    |       |
| 点击[从磁盘安装] | ] o                                                                                                    |       |
|           | 从磁盘安装                                                                                                    | ×     |
|           | 请在选定驱动器中插入厂商的安装盘,然后单击 确定 确定 ····                                                                                                    | ļ     |
|           |                                                                                                    | ]     |
|           |                                                                                                    | 点击此处  |
|           | 「商文件复制来源(C):<br>■ 浏览(B)                                                                                                    | 1     |
|           |                                                                                                    |       |
| 点击[浏览]。   | 选光                                                                                                    | :盘驱动器 |
|           | 查找文件 ?                                                                                                    | ×     |
|           |                                                                                                    |       |
|           | ASFRoot JJGL.WIN<br>dell Jjweb<br>历史 Documents and Settings Program Files                                                                                                    |       |
|           | DZGL.WIN     DZGL.WIN     DZGL.WIN  |       |
|           | FOUND.001 UMRYGL.WIN<br>GDZC.WIN CXYCW.Win<br>予約文代档 Ogzzweb 平純益変和仪器设备                                                                                                    |       |
|           | 上     housemandata     二     突验系统       支的电脑     上     Inetpub     二     自制标签                                                                                                    |       |
|           | 文件名 (2): Internet. inf     文件名 (2): ブ件名 (2): ブ件名 (2): ブ件名 (2): ブ件名 (2): ブーン (2): ブーン |       |
|           | → 「 大王 ( ) 支援 [ 急 ( *. inf ) 」 取消                                                                                                    |       |

#### 选光盘驱动器。

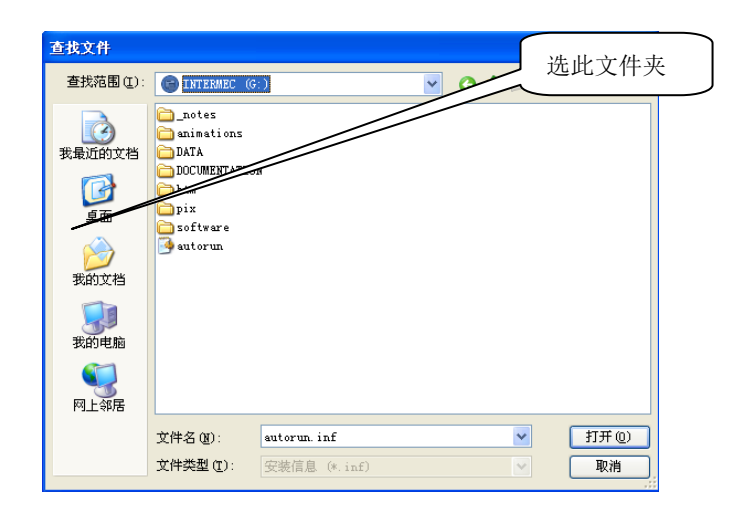

选"software"文件夹。

资产清查系统操作说明书

|                | 查找文件                                                                                 |                                                                                                    |                                     |                     |                     |
|----------------|--------------------------------------------------------------------------------------|----------------------------------------------------------------------------------------------------|-------------------------------------|---------------------|---------------------|
|                | 查找范围(I):                                                                             | 🚞 software                                                                                                    |                                     | 🖌 G 🖻 📴 📼           | 选此文件                |
|                | 我最近的文档<br>夏面<br>没的文档<br>我的文档<br>我的电脑                                                 | ActiveXControls<br>AsiaFontsInstalle<br>Conjection<br>InterDry<br>ippm<br>LabelShop<br>PrintMonitor<br>PrintMonitor<br>USB Drivers | <u>r</u>                            |                     |                     |
|                | 10日本 1日本 1日本 1日本 1日本 1日本 1日本 1日本 1日本 1日本 1                                           |                                                                                                    |                                     |                     |                     |
|                |                                                                                      | 文件名 (M): auto<br>文件类型 (T): 安装                                                                                                    | orun.inf<br>信息 (*.inf)              | <ul><li>✓</li></ul> | 打开 (2)<br>取消        |
| 选"interDrv"文件; | 夹。                                                                                   |                                                                                                    |                                     |                     |                     |
|                | 查找文件                                                                                 |                                                                                                    |                                     |                     | 选此文件                |
|                | 查找范围(<br>●<br>表最近的文<br>一<br>一<br>一<br>一<br>一<br>一<br>一<br>一<br>一<br>一<br>一<br>一<br>一 | 1): C InterDrv                                                                                                    | 31                                  |                     |                     |
|                |                                                                                      | 文件名 (2):<br>文件类型 (2):                                                                                                    | <b>autorun. inf</b><br>安装信息(*. inf) | <ul><li>▼</li></ul> | 打开 ( <u>)</u><br>取消 |

根据您当前计算机安装的系统平台如: windows XP、windows 2000、windows 98 选定文件夹,如您当前计算机安装的系统平台是 windows XP、windows 2000、windows 98,则选择"95 98 Me 2000 XP" 文件夹.

| 查找文件             |               |              |         | 选此文件  |
|------------------|---------------|--------------|---------|-------|
| 查找范围(I):         | 🚞 95 98 Me 20 | 9X 00        | ≚ 🧿 🌶 📂 |       |
| 1000<br>我最近的文档   | usbprint      |              |         |       |
| []<br>「桌面        |               |              |         |       |
| 武的文档             |               |              |         |       |
| 夏<br>我的电脑        |               |              |         |       |
| <b>气</b><br>网上邻居 |               |              |         |       |
|                  | 文件名 (M):      | Intermec     | *       | 打开(0) |
|                  | 文件类型(I):      | 安装信息 (*.inf) | ~       | 取消    |

选"Intermec. inf"文件, 然后点击[打开]

资产清查系统操作说明书

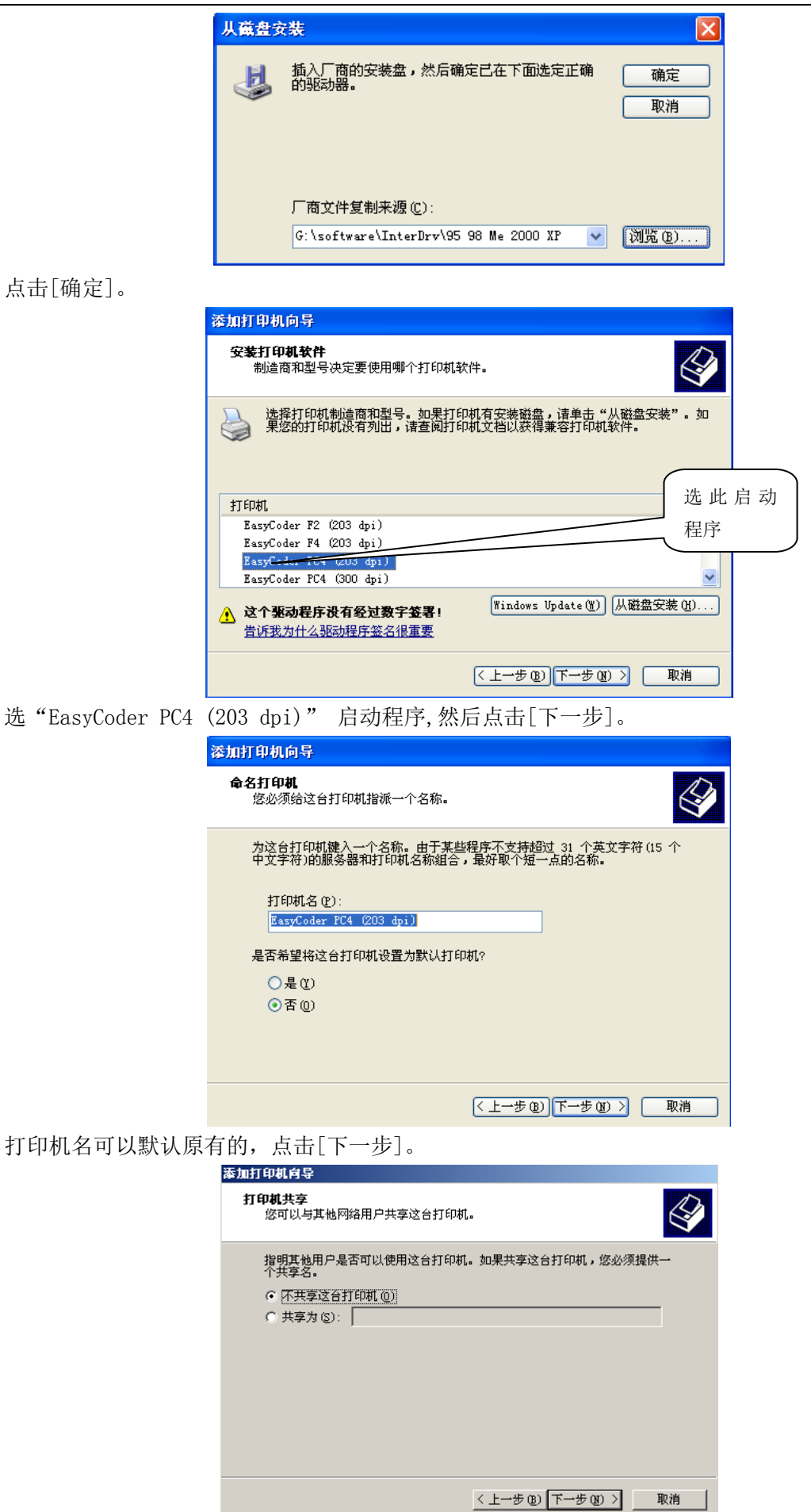

| 点击[下一步]。 | 添加打印机育导                                                                                                    |
|----------|----------------------------------------------------------------------------------------------------|
|          | 打印测试页<br>要确认打印机安装正确,您可以打印一张测试页。                                                                                                    |
|          | 要打印测试页吗?<br>〇 是 (2)<br>で 西 (0)                                                                                                    |
|          | < 上一步 ⑭) 下一步 ⑭ >取消                                                                                                    |
| 京击[下一步]。 |                                                                                                    |
|          | <b>添加打印机育导</b><br>正在完成添加打印机向导                                                                                                    |
|          | <ul> <li>悠已成功地完成了添加打印机向导。</li> <li>您指定了以下打印机设置:</li> <li>名称: EasyCoder C4 (203 dpi)</li> <li>共享方: 〈未共享〉</li> <li>端口: LFT1:</li> <li>型号: EasyCoder C4 (203 dpi)</li> <li>测试页: 否</li> </ul>                                                                                                    |
|          | 要选择此向导,请单击"完成"。                                                                                                    |
|          | 〈上一步 ⑫〉 [ 完成 ] 取消                                                                                                    |
| 京击[完成]。  |                                                                                                    |
|          |                                                                                                    |
|          | 1994年8<br>◎ 添加計的机<br>◎ 蒸和加速的和<br>◎ 蒸却的加速和<br>◎ 微量的加速和<br>◎ 微量的<br>◎ 微量的<br>◎ 微量的<br>◎ 0 ③ |
|          | 水石位置     ②       空制雨板     扫描の和服相机       日本の本期展相机     一       通用片物体     回用片物体       現     状的电脑                                                                                                    |
|          | 洋畑信息 😮                                                                                                    |

# 五、 安装好 Intermec PC4 条码打印机驱动后,如何定义条码标签大小?

答:我们建议您使用 "60\*30mm"、 "60\*25mm"、 "40\*20mm"、 三种规格的条码标签,现以制作 "60\*30mm" 规格的条码标签为例,说明具体定义过程:

答:可以按以下操作:

资产清查系统操作说明书

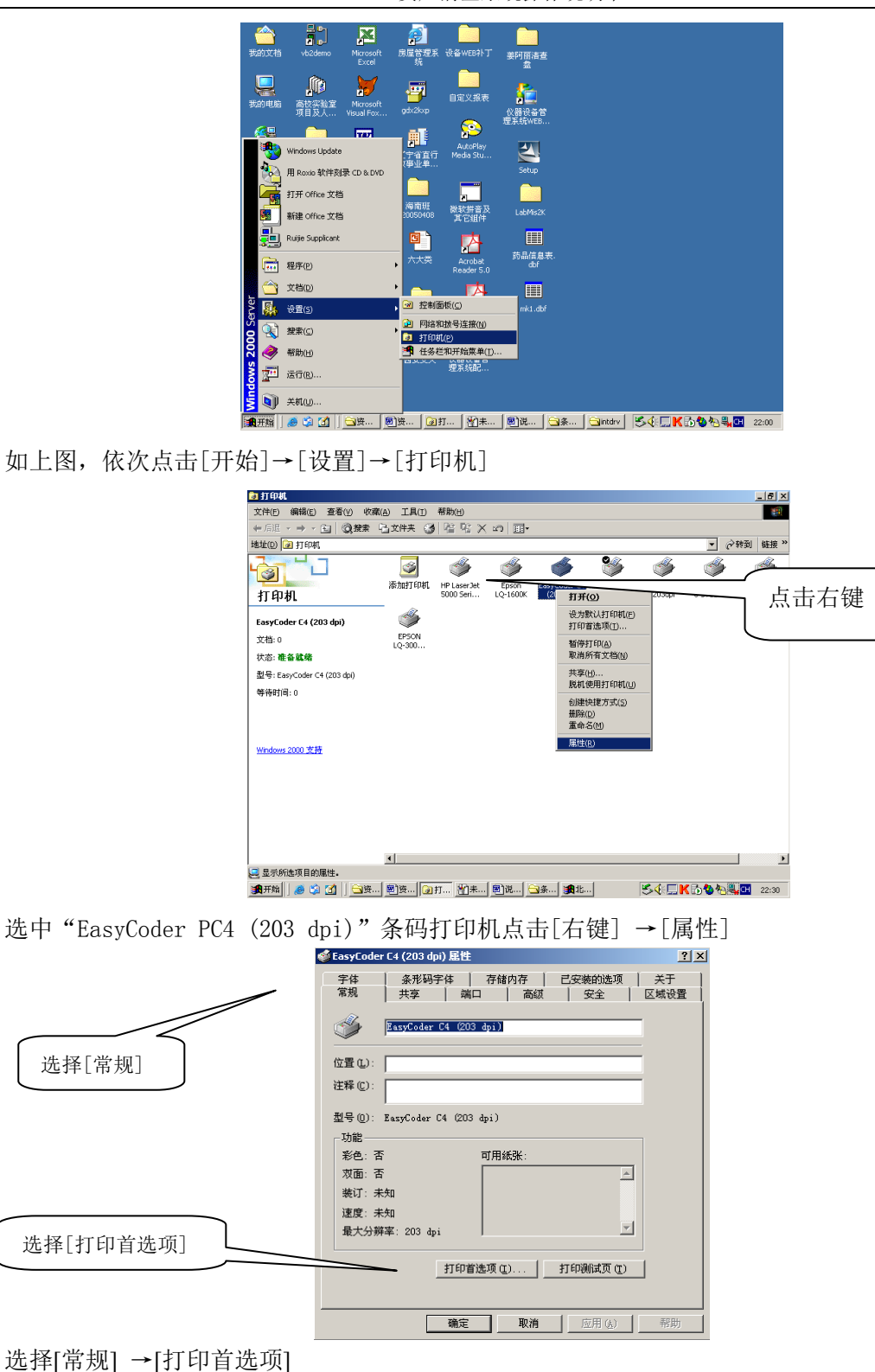

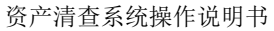

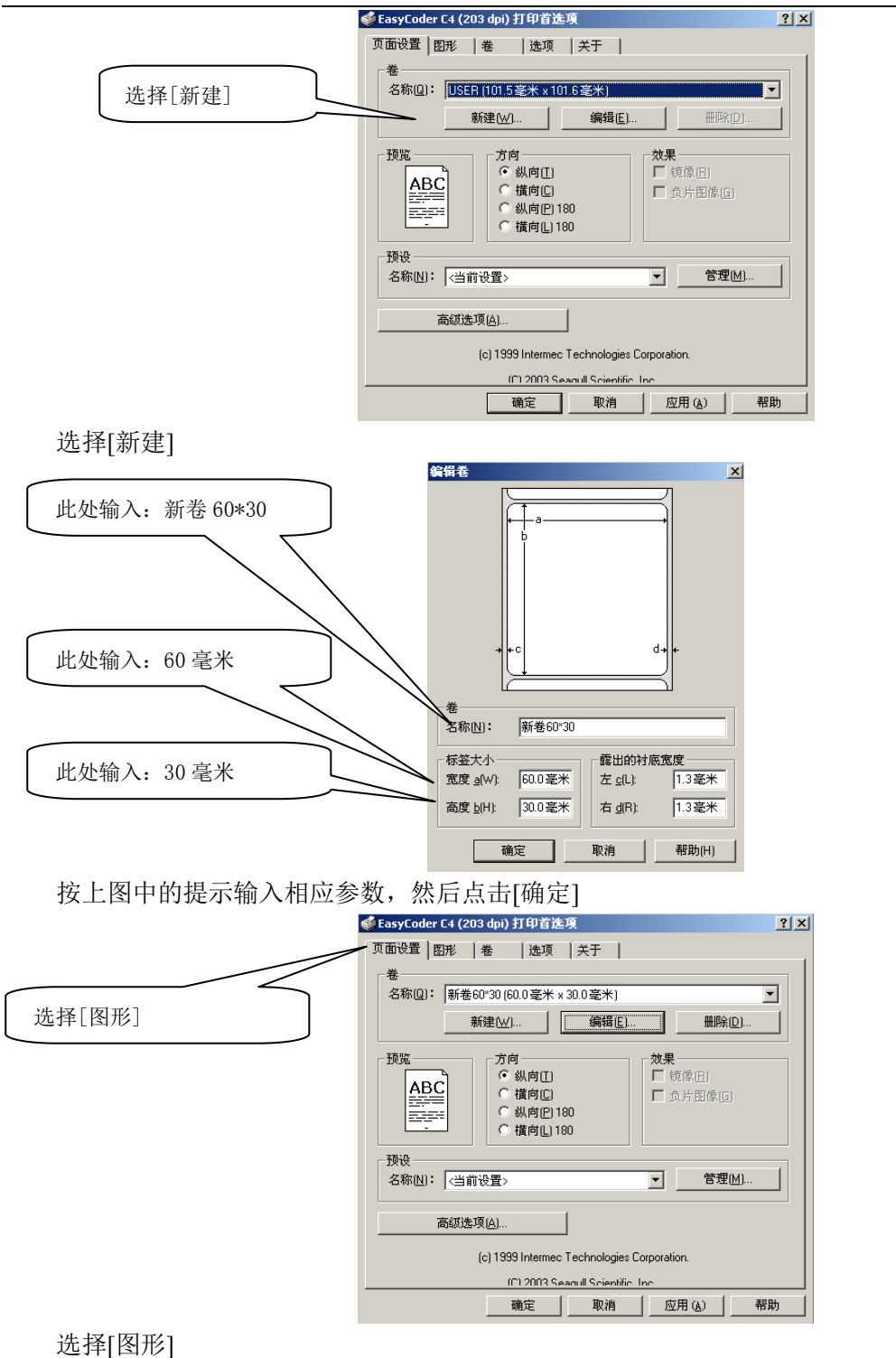

资产清查系统操作说明书

| ✓ EasyCoder C4 (203 dpt) 打印首连度<br>页面设置 即形 卷 选项 关于  <br>分辨率日: 80 每毫米点数 ×8.0 每毫米点数<br>抵色           ① 「一日日日日日日日日日日日日日日日日日日日日日日日日日日日日日日日日日日日日           | <ul> <li>2×</li> <li>选择[错误扩散]</li> <li>选择[颜色调整]</li> </ul> |
|----------------------------------------------------------------------------------------------------|------------------------------------------------------------|
| 颜色         单色           颜色花和(D):         单色           颜色匹配(M):         ●           颜色衣推(G)         单色法打印配置(S)           确定         取消         应用(A) | ▼<br>▼<br>帮助                                               |

选择[错误扩散],再点击[颜色调整]

| <u> </u>         |                        |              |
|------------------|------------------------|--------------|
| 顏色调整             |                        | X            |
| - 图像             | Į                      | 0            |
| 对比度( <u>C</u> ): |                        | 100          |
| □ 负片图像匝          | ▲) □ 水平翻转(E) □ 垂直翻转(V) |              |
|                  |                        | 调整对比度到100    |
| 红、橙( <u>B</u> ): | <u></u> .              | 0            |
| 绿( <u>G)</u> :   | <del></del>            | 0            |
| 蓝、紫(B):          | ·····                  | 0            |
|                  | 确定 取消 帮助               | ( <u>H</u> ) |

调整对比度到100, 然后点击[确定]

| 页面设置 图形 <sup>卷</sup> 速项 关于     纸张设置     打印方式(P) 直热式      介质类型(Y) 有间距的标签 ▼ 反向感应器(D)     间距高度(D)      □注意***     □ □ □ □ □ □ □ □ □ □ □ □ □ □ □ □                                                                                                    | 🎍 EasyCoder PC4 (20  | 3 dpi)打印首选项        | ? 🔀       |
|----------------------------------------------------------------------------------------------------|----------------------|--------------------|-----------|
| #xx Q 量     打印方式(P) 直热式     「    」     「    介质类型(Y) 有间距的标金    「    「    反向感应器(P)     「    同距高度] 处 输     标记高度(P)     标记高度(P)     标记高度(P)     标记高度(P)     标记高度(P)     标记高度(P)     标记高度(P)     标记高度(P)     标记高度(P)     「    」     「    」     「    」     「    」     「    」     「    」     「    」     「    」     「    」     「    」     「    」     「    」     「    」     「    」     「    」     「    」     「    」     「    」     「    」     「    」     「    」     「    」     「    」     「    」     「    」     「    」     「    」     「    」     「    」     「    」     「    」     「    」     「    」     「    」     「    」     「    」     「    」     「    」     「    」     「    」     「    」     「    」     「    」     「    」     「    」     「    」     「    」     「    」     「    」     「    」     「    」     「    」     「    」     「    」     「    」     「    」     「    」     「    」     「    」     「    」     「    」     「    」     「    」     「    」     「    」     「    」     「    」     「    」     「    」     「    」     「     「    」     「    」     「    」     「     「    」     「    」     「     「    」     「    」     「    」     「    」     「     「    」     「    」     「    」     「     「    」     「    」     「    」     「    」     「    」     「    」     「     「     「    」     「     「    」     「     「    」     「    」     「     「    」     「    」     「     「     「    」     「    」     「    」     「    」     「    」     「    」     「    」     「    」     「    」     「    」     「    」     「    」     「    」     「    」     「    」     「    」     「    」     「    」     「    」     「     「    」     「     「    」     「     「    」     「    」     「     「     「    」     「     「    」     「     「     「    」     「     「    」     「    」     「     「     「     「    」     「     「     「    」     「     「     「    」     「     「     「     「    」     「     「     「     「     「     「     「     「     「     「     「     「     「     「     「     「     「     「     「     「     「     「     「     「     「     「     「     「     「     「     「     「     「     「     「     「     「     「     「     「     「     「     「 | 页面设置 图形 卷            | 选项 关于              |           |
| 介质类型():       有间距的标签       「反向感应器())         间距高度():       □□□□□□□□□□□□□□□□□□□□□□□□□□□□□□□□□□□□                                                                                                    | 新乐设量<br>打印方式(P): 直热5 | t. 💌               |           |
| 间距高度(1)       □224***       [1] 距高度]处物         标记高度(1):       标记高移量(3):       入: 2.6毫米         遊紙模式       項式(4):       1/2/2**         「東阜回是顶部(2)       送纸调整(1/2/2**)       [ 进纸调整] 处         (gt Position:       切纸间隔(1):       1/2/2**         「进纸调整] 处       输入: 17毫米                                                                                                    | 介质类型[]: 有间距          | E的标签  E的标签         |           |
| 标记高度(1):     标记高移量(2):     入: 2.6 毫米       预外进线(2):                                                                                                    | 间距高度(G):             |                    |           |
| 翻外进纸[&]<br>进纸模式<br>模式[M]: 批<br>▼ 素单回退项部(B) 进纸调整 17 毫米<br>〔 进 纸 调 整 〕 处<br>输入: 17 毫米                                                                                                    | 标记高度(出):             | 标记偏移量( <u>K</u> ): | 入: 2.6 毫米 |
| 選紙模式     -       模式(M):     批       ▼ 表单回题项部(2)     送纸调整(2)       Cut Position:     び紙间隔(1):       「 投纸 调 整 ] 处     输入: 17 毫米                                                                                                    | 额外进纸[2]:             |                    |           |
| Image: Texture     Diff       Image: Texture     Diff       Image: Texture                                                                                                    | 进纸模式                 |                    |           |
| Cut Position:         切能间隔():         [进纸调整]处           输入: 17 毫米                                                                                                    | ▼ 表单回退顶部(B)          | 进纸调整①              |           |
| 输入: 17 毫米                                                                                                    | Cut Position:        | 切纸间隔(1):           | [进纸调整]处   |
|                                                                                                    |                      | ,                  | 输入: 17 毫米 |
|                                                                                                    |                      |                    |           |
| <br>确定 取消 応用(A) 帮助                                                                                                    |                      |                    |           |

选择[卷], 然后在[间距高度]处输入: 2.6毫米, [进纸调整]处输入: 17毫米。

资产清查系统操作说明书 🗳 EasyCoder C4 (203 dpi) 打印首选項 <u>? ×</u> 页面设置 图形 卷 选项 关于 打印机选项 打印速度(P): 75.0毫米/秒 • 密度(D): ▲
 较淡 15 toizz ☑ 直接将图形发送到缓冲区(G) 调整[密度]到15 确定 取消 应用 (<u>A</u>) 帮助 选择[选项],然后调整[密度]到15,最后点击[确定] 🗳 EasyCoder C4 (203 dpi) 届性 ? × 字体 常規 I EasyCoder C4 (203 dpi) 选择[高级] 位置(L): 注释(℃); 型号(0): EasyCoder C4 (203 dpi) \_功能\_ 彩色: 否 可用紙张: **救**面: 否 装订: 未知 速度: 未知 最大分辨率: 203 dpi -[打印省选项 (I)...] 打印测试页 (I) 确定 取消 应用 (A) 帮助 选择[高级] 🧉 EasyCoder C4 (203 dpi) 届性 ? × 
 字体
 条形码字体
 存储内存
 已安装的选项
 关于

 常規
 共享
 端口
 高級
 安全
 区域设置
 ○ 息可以使用(L)
 ○ 使用时间从(B)
 ○:00 \_\_\_\_\_\_到\_\_\_0:00 \* 优先级 (I): 1 📑 驱动程序(V): EasyCoder C4 (203 dpi) ▼ 新驱动程序 (1)... ● 使用后台打印,以便程序更快地结束打印(S) ○ 在后台处理完最后一页时开始打印(I)
 ● 立即开始打印(I) ○ 直接打印到打印机 @) □ 挂起不匹配文档(M)
 □ 首先打印后台文档(B)
 □ 保留打印的文档(C) 点击[打印默认值] ▶ 启用高级打印功能(2) 打印默认值 (g)... 打印处理器 (g)... 分隔页(0). 确定 取消 1 点击[打印默认值]

资产清查系统操作说明书

| 🍏 EasyCoder C | 4 (203 dpi) 打印默i      | 以值                     |                                  | ?>           |
|---------------|-----------------------|------------------------|----------------------------------|--------------|
| 页面设置 图        | 形  卷  选项              | 关于                     |                                  |              |
| 老             | ter and the article   | - 20.0 TEN(s)          |                                  |              |
| -白柳(山)・       | 5778-00-00 (00.0 Sevi | * 30.0 空木)             | 1                                |              |
|               | 新建[₩]                 | 编辑上)                   |                                  | <u>(D)</u>   |
| 预览<br>ABC     | 方向                    | 180<br>180             | <b>妓果</b><br>■ 镜像(⊡)<br>■ 负片图像(⊡ |              |
| 预设<br>名称(N):  | <当前设置>                |                        |                                  | ( <u>M</u> ) |
|               | 鍼选项( <u>A)</u>        |                        |                                  |              |
|               | (c) 1999 Interme      | ec Technologies Corpo  | oration.                         |              |
|               | (E) 2003 9            | Seadull Scientific Inc |                                  |              |
|               | 确定                    | 取消                     | 应用(A)                            | 帮助           |

按以上各步操作,调整页面设置、图形、卷、选项等参数。

- 六、 在 WINDOWS2000 或 XP 操作系统下,安装了 Intermec PC4 条码打印机驱动,当时安装打印机驱动
- 时,端口采用的是并口("LPT1"口),现想采用 USB 打印信号线来连接打印机,如何操作?
  - 答:请按如下操作:

## 1. 安装 USB 打印信号线驱动

将 USB 打印信号线连接到打印机和计算机上,稍等片刻,如您是第一次使用 USB 打印信号线,则计算 机将提示:

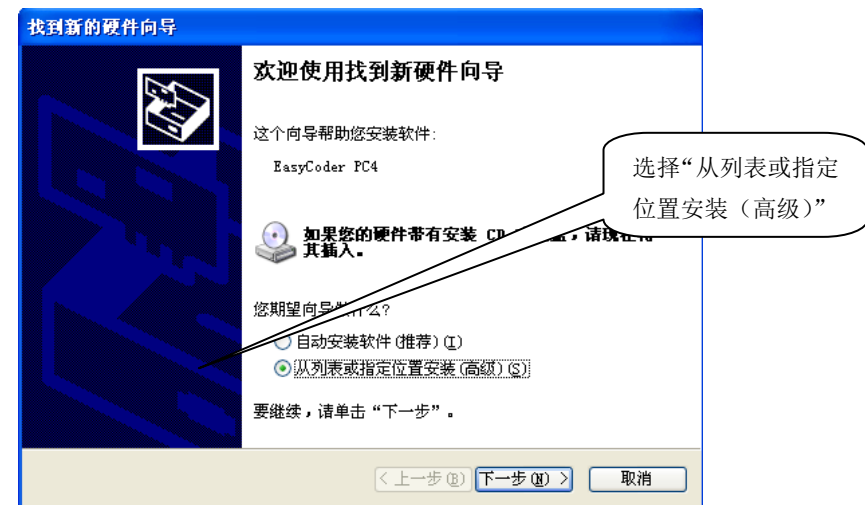

选择"从列表或指定位置安装(高级)",点击[下一步],出现:

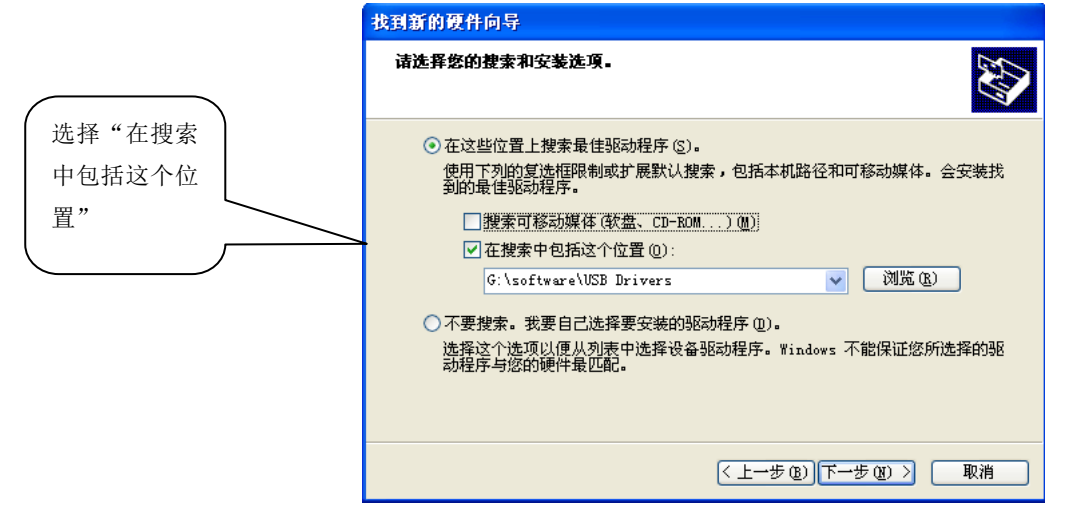

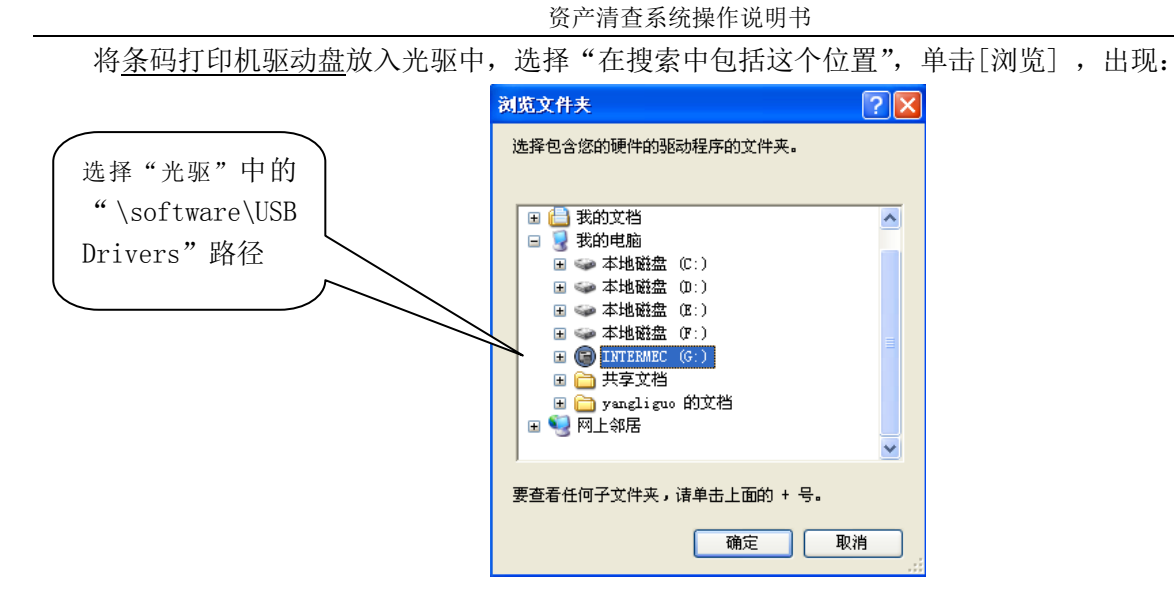

选择"光驱"中的"\software\USB Drivers"路径,出现:

| 找到 | 新的硬件向导                                                                                                    |
|----|----------------------------------------------------------------------------------------------------|
| 诸  | 选择您的搜索和安装选项。                                                                                                    |
|    | <ul> <li>◆ 在这些位置上搜索最佳驱动程序 ⑤)。<br/>使用下列的复选框限制或扩展默认搜索,包括本机路径和可移动媒体。会安装找<br/>到的最佳驱动程序。</li> <li>凝索可移动媒体(欲盘、CD-ROM) @)</li> <li>✓ 在搜索中包括这个位置 @):</li> <li>④:\software\USB Drivers</li> <li>Ø)览 ⑥</li> <li>不要搜索。我要自己选择要安装的驱动程序 @)。<br/>选择这个选项以便从列表中选择设备驱动程序。Windows 不能保证您所选择的驱动程序与您的硬件最匹配。</li> </ul> |
|    | < 上一步 (2) 下一步 (2) > 取消                                                                                                    |

点击[下一步],出现:

| 硬件安装 | ξ.                                                                                                    |
|------|----------------------------------------------------------------------------------------------------|
| ⚠    | 正在为此硬件安装的软件:<br>EasyCoder PC4                                                                                                    |
|      | 没有通过 Windows 徽标测试,无法验证它同 Windows XP<br>的相容性。( <u>告诉我为什么这个测试很重要。</u> )<br><b>继续安装此软件会立即或在以后使系统支得不稳定。</b><br>Bicrosoft 建议 <b>您现在停止此安装,并同硬件供应商</b><br>联系,以获得通过 Tindows 数标测试的软件。 |
|      | 仍然继续 (C) 停止安装 (S)                                                                                                    |

点击[仍然继续],即可完成。

2. 查看 USB 打印信号线驱动是否安装成功 调用[开始]→[控制面板],出现:

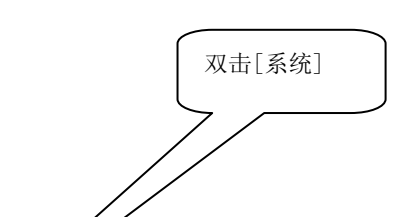

资产清查系统操作说明书

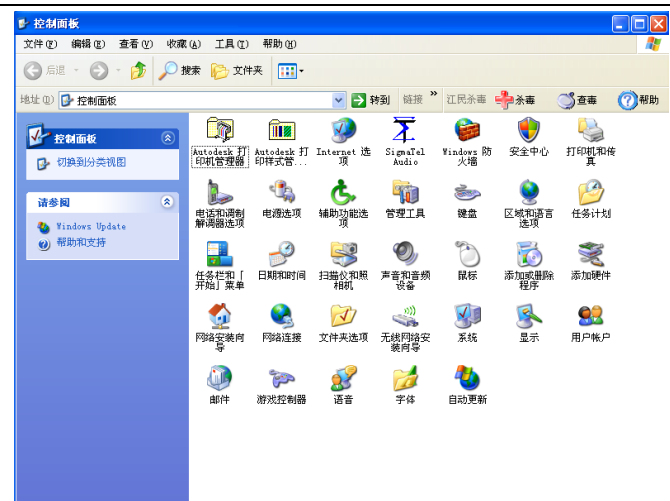

双击[系统],出现:

| 系统属性 |                                                                                                    |
|------|----------------------------------------------------------------------------------------------------|
|      | 2 系統还原 自动更新 远程       五統:       Profestive       版本 2002       Service Pack 2       注册到:       特別工作室       学先天私技       55661-641-9051156-23386       计算机:       Intel (R)       Pentium (R) 4 CFU 3.000ftr       2.99 Ott, 512 MB 的内容       物理地址扩展 |
|      | <b>确定 取消 应用 (A)</b>                                                                                                    |

双击[硬件],出现:

| 系統属†<br>常規<br>设备 | 2 2 X<br>计算机名 硬件 高级 系统还原 自动更新 远程<br>管理器                                                                                                    |
|------------------|----------------------------------------------------------------------------------------------------|
| <b>%</b>         | 用现备管理器未见改装器的单位。上时间行以管。 消化                                                                                                    |
| 服料               | 程序                                                                                                    |
|                  | <ul> <li>業等: Windows Update 先行感覚費 Windows 连接到<br/>Windows Update 提素認知遵序的方式。</li> <li>         予助理序签名 ⑤         「Windows Update ())         </li> </ul> |
| 硬件               | 記量文件<br>擬件配置文件向您提供建立和保存不同硬件配置的方<br>法。                                                                                                    |
|                  | 硬件配置文件 (2)                                                                                                    |
|                  |                                                                                                    |
|                  | 确定 取消 应用 (&)                                                                                                    |

单击[设备管理器],出现:

资产清查系统操作说明书

| <u>鳥</u> 设备管理器                                                                                                    |                                       |
|----------------------------------------------------------------------------------------------------|---------------------------------------|
| 文件 (P) 操作 (A) 查看 (V) 帮助 (H)                                                                                                    |                                       |
|                                                                                                    |                                       |
| □         ●         ●         ●         ●         ●         ●         ●         ●         ●         ●         ●         ●         ●         ●         ●         ●         ●         ●         ●         ●         ●         ●         ●         ●         ●         ●         ●         ●         ●         ●         ●         ●         ●         ●         ●         ●         ●         ●         ●         ●         ●         ●         ●         ●         ●         ●         ●         ●         ●         ●         ●         ●         ●         ●         ●         ●         ●         ●         ●         ●         ●         ●         ●         ●         ●         ●         ●         ●         ●         ●         ●         ●         ●         ●         ●         ●         ●         ●         ●         ●         ●         ●         ●         ●         ●         ●         ●         ●         ●         ●         ●         ●         ●         ●         ●         ●         ●         ●         ●         ●         ●         ●         ●         ●         ●         ● | 目标①,此处是否出<br>现此菜单"USB<br>Serial Port" |
| Intel (R) 82801GB USD Controller                                                                                                    | 2118                                  |
| G Intel (R) 82801GB USB Universal                                                                                                    | 目标②,此处是否出现此                           |
| - 🚭 Intel (R) 82801GB USB2 Enhanced Host Controller<br>- 🚭 USB Frinting Support                                                                                                    | 单"Easycoder PC4"                      |
|                                                                                                    |                                       |

查看目标①"USB Serial Port"后出现的字符,如"(COM3)",表示" Easycoder PC4"打印机的 USB 口已成功安装在"COM3"上.

3. 将" Easycoder PC4"打印机的端口默认在"COM3"上.

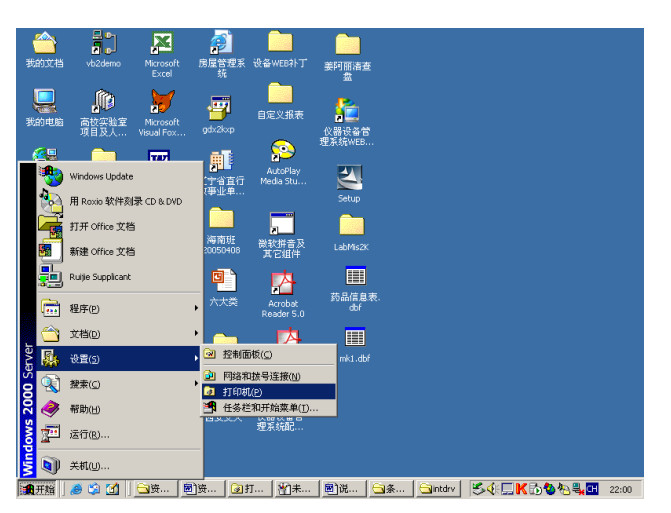

如上图, 依次点击[开始]→[设置]→[打印机]

| 😺 打印机                                                           |                     |                               |                   |                |                                                                |                 |                       | _ <u>8</u> × |     |  |
|-----------------------------------------------------------------|---------------------|-------------------------------|-------------------|----------------|----------------------------------------------------------------|-----------------|-----------------------|--------------|-----|--|
| 文件(E) 编辑(E) 查看(V) 收                                             | 棄(A) 工具(I)          | 帮助(出)                         |                   |                |                                                                |                 |                       | 1            |     |  |
| ← 后退 · → · 包 ②投索                                                | 山文件夹 🕜              | 川階 哈 X                        | 10 II.            |                |                                                                |                 |                       |              |     |  |
| 地址(D) 🕝 打印机                                                     |                     |                               |                   |                |                                                                |                 | ▼ ∂转到                 | 链接 >>        |     |  |
| 打印机<br>EasyCoder C4 (203 dpi)                                   | 添加打印机<br>一<br>EPSON | W<br>HP LaserJet<br>5000 Seri | Epson<br>LQ-1600K | Capyron<br>(21 | 打开(Q)<br>设为默认打印机(E)<br>打印首选项(1)                                | 2030pr          | <u> </u>              | 点:           | 击右键 |  |
| 火(h) 0<br>状态: <b>准备就绪</b>                                       | LQ-300              |                               |                   |                | 暂停打印(A)<br>取消所有文档(N)                                           |                 |                       |              |     |  |
| 췵号: EaryCoder C4 (203 dpi)<br>等待时间: 0<br><u>Windows 2000 光符</u> |                     |                               |                   |                | 共享(1)<br>原料(使用打印料(1))<br>均健快推方式(5)<br>無時(2)<br>重命名(9)<br>馬注(2) |                 |                       |              |     |  |
|                                                                 | •                   |                               |                   |                |                                                                |                 |                       | •            |     |  |
| 🧾 显示所选项目的属性。                                                    |                     |                               |                   |                |                                                                |                 |                       |              |     |  |
| 第开始 / 多 均 /                                                     | 塑资 🕢                | 打 🐴未                          | 圓说 🧲              | ┓条…            | <b>過</b> 北                                                     | \$ <b>∢</b> ⊧⊒K | 6 <b>%</b> 8 <b>4</b> | 22:30        |     |  |
|                                                                 |                     |                               |                   |                |                                                                |                 |                       |              |     |  |

选中 "EasyCoder PC4 (203 dpi)"条码打印机点击[右键] → [属性]

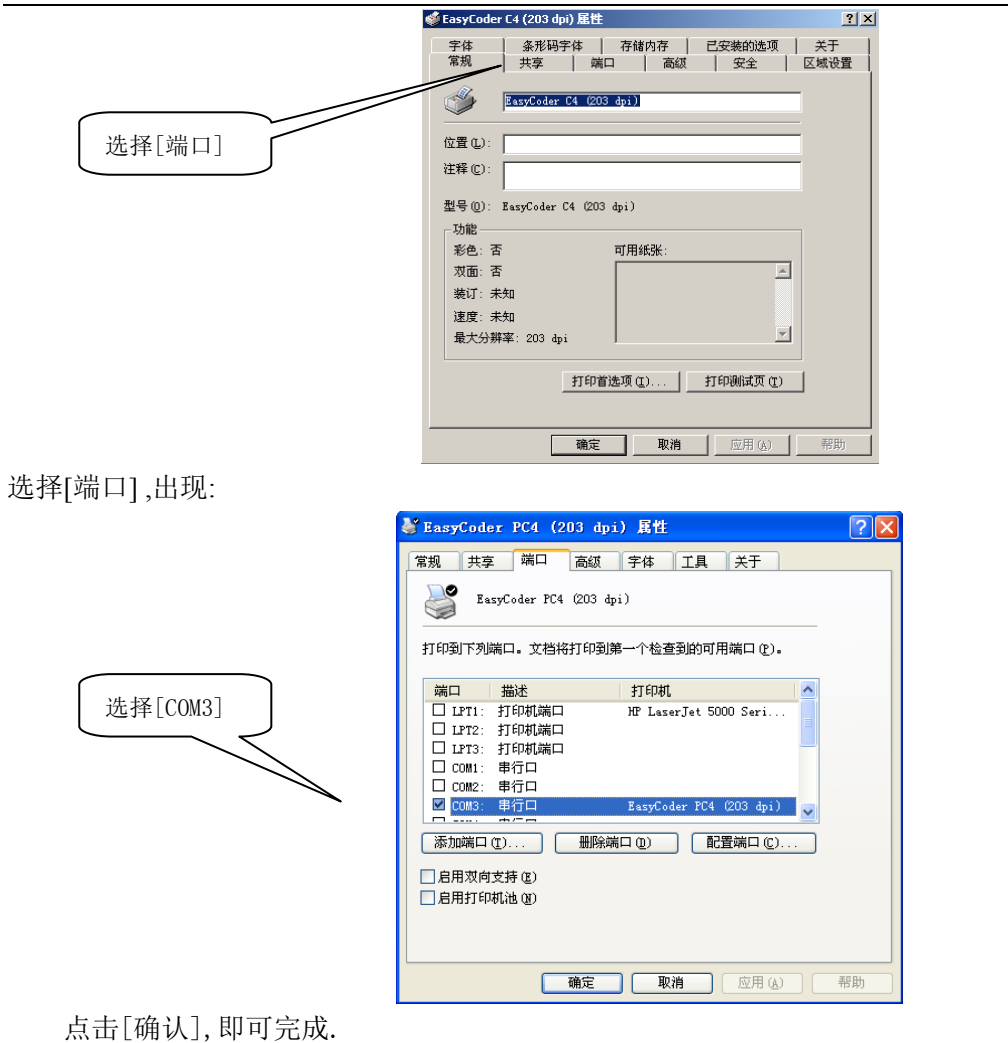

七、 在 WINDOWS2000 或 XP 操作系统下,如何安装 Intermec C4 条码打印机驱动? 答:可以按以下操作:

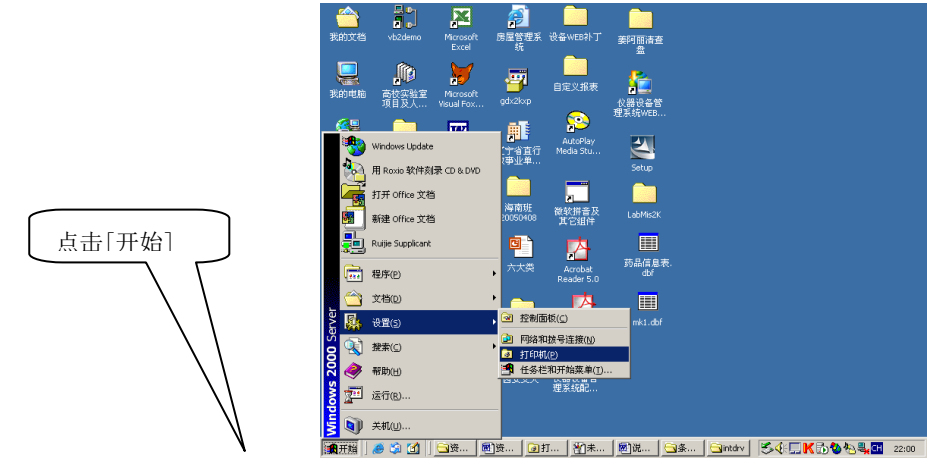

如上图, 依次点击[开始]→[设置]→[打印机]

资产清查系统操作说明书

|           | 文件(F) 编辑(E) 查看(V) 收藏(A) 工具(T) 帮助(H)                              |
|-----------|------------------------------------------------------------------|
|           | 年后退 - → - 白 ② 搜索 白文件夹 ③ 皆 弦 × ∞ 囲-                               |
|           | 地址(D) ③ 打印机 ▼ ぐ转到 链接 »                                           |
|           |                                                                  |
|           |                                                                  |
|           | "添加打印机"向导对悠安装打印机给EPSON<br>"逐步提示,要安装新打印机,请LQ-300…<br>双击"添加打印机"图标。 |
|           | Windows 2000 支持                                                  |
|           |                                                                  |
|           | 选定1个对象                                                           |
| 点击[添加打印机] | To dealer fordet de El                                           |
|           | <u> </u>                                                         |
|           | 欢迎使用添加打印机向导                                                      |
|           |                                                                  |
|           | 这句导帮助您安装打印机或连接打印机。                                               |
|           | 要继续,请单主"下一生"                                                     |
|           |                                                                  |
|           |                                                                  |
|           | < 上一步 (b) 下一步 (b) 》 取消                                           |
| 占击[下一步]   |                                                                  |
|           |                                                                  |
|           | 漆川打印机园名                                                          |
| 可选本地      | 本地或阿絡打印机<br>这台打印机连到您计算机上了吗?                                      |
|           | 如果打印机直接连在计算机上,单击"本地打印机"。如果连到另一台计算                                |
| し打印机 /    | 机,或直接连到网络上,诸单击"网络打印机"。                                           |
|           | • 本地打印机 ①                                                        |
|           | □ 自动检测并安装我的即插即用打印机 (A)                                           |
|           | () 网络开打印地1(匠)                                                    |
|           |                                                                  |
|           |                                                                  |
|           |                                                                  |
|           |                                                                  |
|           |                                                                  |
|           | < 上一步 (2) 下一步 (2) > 取消                                           |

点击[下一步]

资产清查系统操作说明书

|                                              | 添加打印机向导                                                                                                    |
|----------------------------------------------|----------------------------------------------------------------------------------------------------|
|                                              | <b>选择打印机端口</b><br>计算机通过端口跟打印机通讯。                                                                                                    |
| 如您选择打印信<br>号线为并口,则选<br>"LPT1";如您选<br>择打印信号线为 | 请选择您的打印机要使用的端口。如果端口不在列表中,您可以创建新端口。         ● 使用以下端口 (①):         端口       描述         第四       描述         12T1:       打印机端口         12T2:       打印机端口         12T3:       打印机端口         COM1:       串行口         COM2:       串行口         COM3:       串行口 |
| 串口,则选<br>"COM1";                             | 注意: 大多数计算机使用 LPT1: 端口来跟本地打印机通讯。<br>① 创建新端口 (C):<br>类型: AppleTalk 打印服务                                                                                                    |

包装箱中,我们提供了二种打印信号线,并口和串口,如您选择打印信号线为并口,则选"LPT1"; 如您选择打印信号线为串口,则选"COM2"("COM1 最好预留,供以后条码数据终端传输数据用"),确定 后,点击[下一步]。

|           | 漆川打印机同学                                                                                                    |
|-----------|----------------------------------------------------------------------------------------------------|
|           | <b>添加打印机向导</b> 制造商和型号决定要使用哪个打印机。                                                                                                    |
|           | 送择制造商和打印机型号。如果打印机有安装磁盘,请单击"从磁盘安装"。如果您的打印机未列出,诸查阅打印机文档以获得兼容打印机。                                                                                                    |
|           | 制造商 @): 打印机 @):                                                                                                    |
|           | EFSON     Image: Constraint of the system of the system of |
|           | Windows Update (U) 从磁盘安装(出)                                                                                                    |
|           | <上一步(B) 下一步(B) 取消                                                                                                    |
| 点击[从磁盘安装] | 0                                                                                                    |
|           | 从磁盘安装                                                                                                    |
|           | · · · · · · · · · · · · · · · · · · ·                                                                                                    |
|           | 点击此处                                                                                                    |
|           | 厂商文件复制来源 (C):                                                                                                    |
|           | AT M览 (B)                                                                                                    |
| [浏览]。     | 选光盘驱动器                                                                                                    |
|           | 春栈文件 ?   X                                                                                                    |
|           | 查找范围(1): ●本地磁盘(2:) ◆ 1: 1 ● 1 ● 1 ● 1                                                                                                    |
|           | ASFRoot       1) JGL.WIN         del       jjweb         Documents and Settings       Program Files         OZGL.WIN       SBGL.WIN         dapweb       Skweb         桌面       ProUND.000       WINNT         POUND.000       WINNT         Gozc.WIN       System         我的文档       Gyzc.WIN         Yeblottith       文融金和代器设备         Indusemendata       文验系统         Intetpub       目制标签                                                                                                    |

点击[浏览]。

选光盘驱动器。

打开 (0)

取消

•

-

Intermec. inf

安装信息 (\*.inf)

文件名(M):

文件类型(I):

资产清查系统操作说明书

|                  | 查找文件                                |                                                                     |                                                    |           | <u>? ×</u>    |
|------------------|-------------------------------------|---------------------------------------------------------------------|----------------------------------------------------|-----------|---------------|
|                  | 查找范围(I):                            | 040509_095                                                          | 8 (G:)                                             | -         |               |
|                  | ●<br>历史<br>夏面<br>我的文档               | Acrobat<br>animations<br>C4 Demo<br>Data<br>docs<br>htm<br>software |                                                    |           | 选此文件夹         |
|                  | 我的更加                                | 文件名 (J):<br>文件类型 (I):                                               | <b>autorun. inf</b><br>安装信息(*. inf)                | Y         | <br>取消        |
| 选"software"文件夹   | ē.                                  |                                                                     |                                                    |           | $\overline{}$ |
|                  | 查找文件                                |                                                                     |                                                    |           | _ 选此文件        |
|                  | 查找范围(L):                            | 🔁 software                                                          |                                                    | 💌 🗢 🖻 🖻   | <b>≣</b> -    |
|                  |                                     | intdrv<br>i labelshop                                               | 55                                                 |           |               |
|                  | 我的女话<br>更是<br>我的电脑<br>例上邻居          | 文件名 @):<br>文件类型 ①:                                                  | autorun.inf<br>安装信息 (*.inf)                        | Y         | 打开 (2)<br>取消  |
| 选"intdrv"文件夹。    |                                     |                                                                     |                                                    |           |               |
|                  | 查找文件                                |                                                                     |                                                    |           | 选此文件          |
|                  | 查找范围(L):                            | 🔄 intdrv                                                            |                                                    | Y 🗢 🖻 💣 🛽 | <b>≣</b> ▼    |
|                  | ●<br>历史<br>夏面<br>我的交档<br>更可<br>我的电脑 | Sjuntermec<br>Bioemsetup<br>Biusbprint                              |                                                    |           |               |
|                  |                                     | ,<br>文件名 (图):                                                       | Intermec. inf                                      | •         | 打开 (0)        |
|                  | M上邻店                                | 文件类型 (T):                                                           | 安裝信息 (*.inf)                                       | <b>Y</b>  | 取消            |
| 选"Intermec.inf"文 | て件,然后                               | 点击[打]                                                               | 开]                                                 |           |               |
|                  | 从磁盘安装                               |                                                                     |                                                    |           | x             |
|                  | <u>ن</u> ة الم                      | 衽选定驱动器<br>'确定"。                                                     | 器中插入厂商的安装盘<br>———————————————————————————————————— | ,然后单击     | 确定取消          |
|                  | Г                                   | 商文件复制系                                                              | 来源 (C) :                                           |           | Siline 765    |
|                  | 6                                   | . (Sortware)                                                        | Incurv                                             |           | 1810 C. C     |

点击[确定]。

资产清查系统操作说明书

| 添加打印机向导                                                            |    |
|--------------------------------------------------------------------|----|
| <b>添加打印机有导</b> 制造商和型号决定要使用哪个打印机。                                   |    |
| 送择制造商和打印机型号。如果打印机有安装磁盘,请单击"从磁盘安装"。如<br>果您的打印机未列出,请查阅打印机文档以获得兼容打印机。 |    |
| 打印机 (2):<br>[Resp(odgr 4830] 选此                                    | 启式 |
| EasyCoder 4330B<br>EasyCoder 7421<br>EasyCoder 7421B               |    |
| EasyCoder 7422<br>EasyCoder 74 (203 dpi)<br>FacwCoder 74 (300 dpi) |    |
| Windows Update (Y) 以股盘交装(H)                                        |    |
| < 上→步 (2)   下→步 (2) > 」 取消 」                                       |    |
| 选"EasyCoder C4 (203 dpi)" 启动程序,然后点击[下一步]。                          |    |
| 添加打印机肖导                                                            |    |
| 命名您的打印机<br>您必须为这台打印机指派一个名称。                                        |    |
| 为这台打印机提供一个名称。一些程序不支持超过 31 个字符的服务器和打印<br>机名称组合。                     |    |
| 打印机名(2):<br>EasyCoder C4 (203 dpi)                                 |    |
| 是否希望将这台打印机设置为 Windows 应用程序的默认打印机?                                  |    |
| ○ 是(U)                                                             |    |
|                                                                    |    |
|                                                                    |    |
| < 上一步 (g) 下一步 (g) > 取消                                             |    |
| 打印机名可以默认原有的,点击[下一步]。                                               |    |
| 漆加打印机 <b>向导</b>                                                    |    |
| 打印机共享<br>您可以与其他网络用户共享这台打印机。                                        |    |
| 指明其他用户是否可以使用这台打印机。如果共享这台打印机,您必须提供一<br>个共享名。                        |    |
| ○ <u>不共享这台打印机 (0)</u>                                              |    |
| ○ 共享方 ②):                                                          |    |
|                                                                    |    |
|                                                                    |    |
|                                                                    |    |
|                                                                    |    |
| < 上一步 (2) 下一步 (2) > 取消                                             |    |
| 点击[下一步]。                                                           |    |

资产清查系统操作说明书

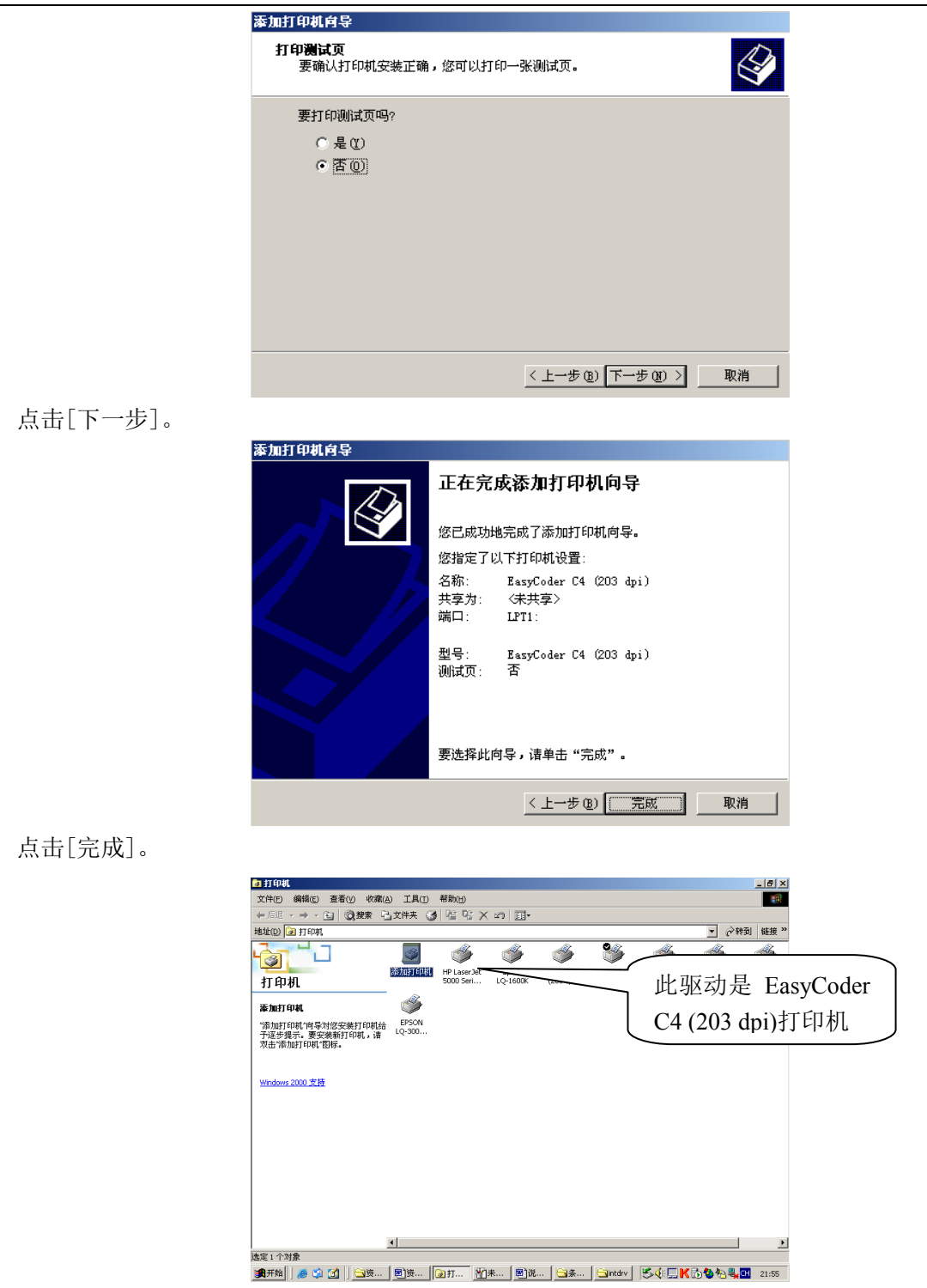

# 八、 条码打印机驱动安装好,并与计算机也连接好了,对打印机还需做什么工作?

答: 条码打印机驱动安装好并连接好了, 还要对初次使用的打印机做初始化, 操作如下:

关上条码打印机开关→把条码打印机上连接计算机的打印信号线拔掉→左手按住条码打印机上的【兰 色按纽】(如下图)数秒钟的同时,右手打开打印机开关→这时条码打印机的提示灯由红变绿,由绿变红, 双手同时按住数秒钟后,松手,这时条码打印机会打印出有关参数后→关上条码打印机开关→再打开条码 打印机开关。

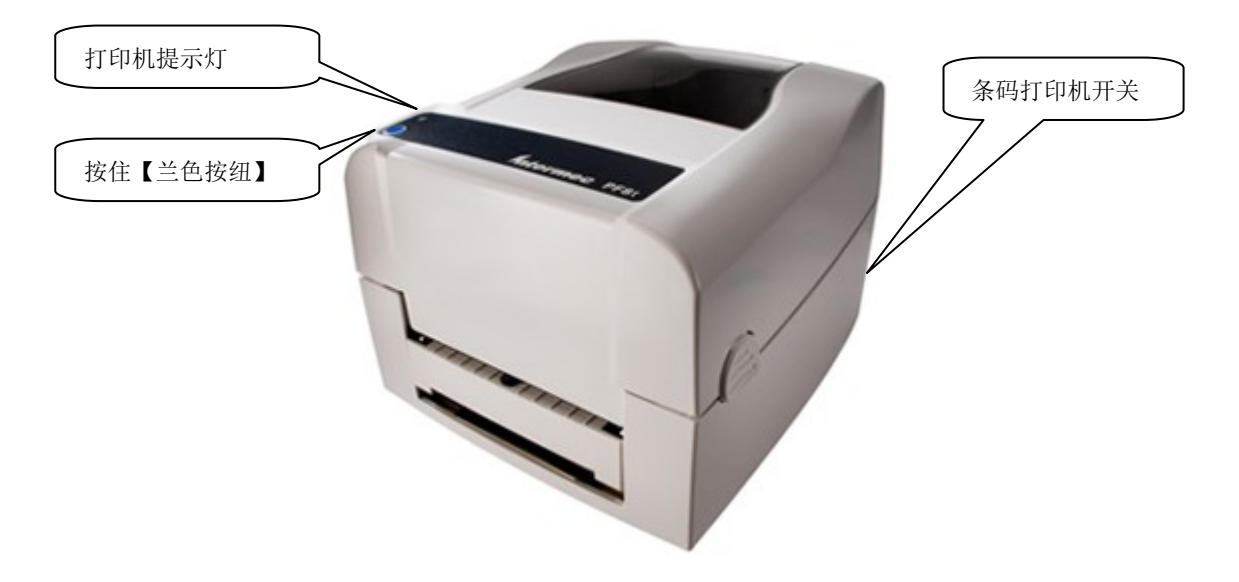

Intermec PF8t (203 dpi)打印机

重复上面操作二次即可。

以上操作是对条码打印机的初始化,如您遇以下情况之一,需对条码打印机初始化:

- 1. 打印不同规格的条码标签时,应做条码打印机初始化。
- 2. 连续打印时,不能正常进行。
- 3. 连续打印时,跳纸。
- 4. 打印时,标签已打印完整,但标签未完整走到撕纸处,有一半还停留在条码打印机内。
- 5. 打印时,打印机不能工作,提示灯出现红灯。

# 第二章 资产清查系统功能

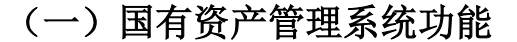

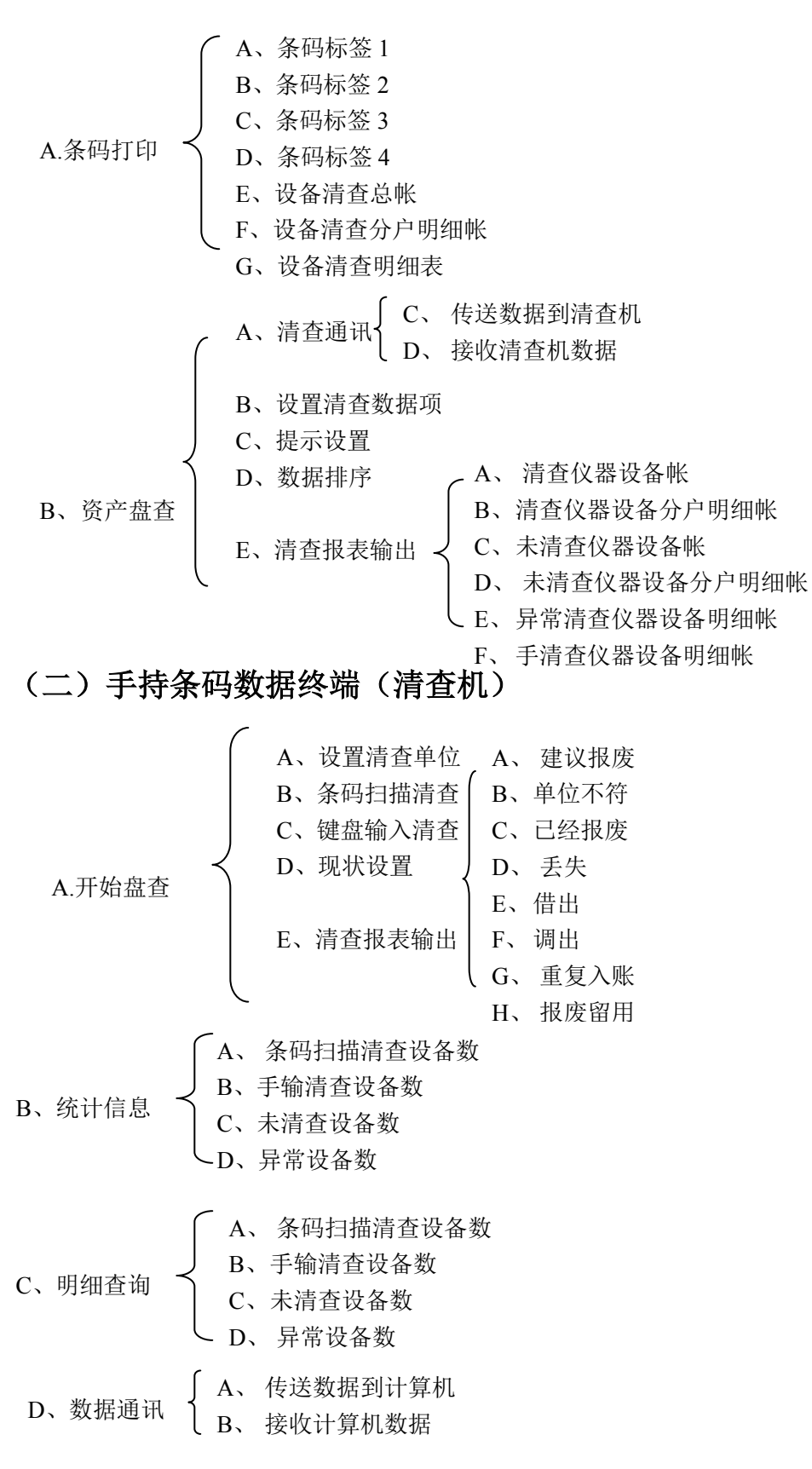

# 第三章 条码打印

一、 条码打印机、条码标签和国有资产管理系统准备就绪,想打印条码标签如何操作? 答:请按如下操作:

【确定系统参数(4-A)】选定打印标签时的打印机→【条码打印(8-A)】→选择【打印标签单位】→ 确定【排序字段】→【条码输出】→【标签类型】→【选择打印机】→预览或打印→确认

二、 调用"条码打印(8-A)"预览或打印标签时,标签上没有条码,只出现如"\*19980001\*",为什么?

答:原因在于没有激活条码字库,您只需在第一次预览或打印条码标签时,激活一下条码字库即可, 以后就不用激活条码字库就能预览或打印条码标签了,具体操作如下:

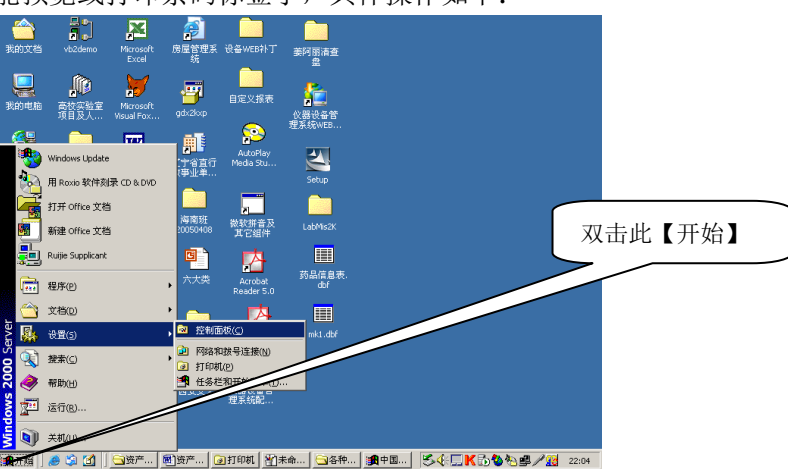

如上图,依次点击【开始】→【设置】→【控制面板】

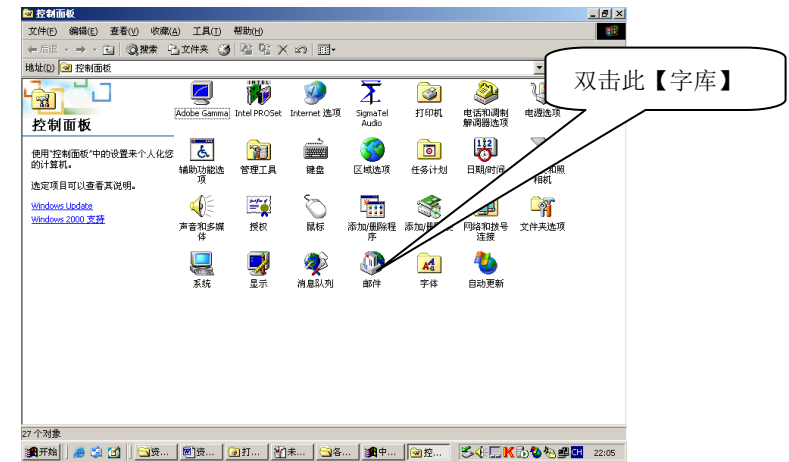

双击此【字库】

资产清查系统操作说明书 🔁 字体 文件(F) 编辑(E) 查看(V) 收藏(A) 工具(T) 帮助(H) 双击 C39P36DMTT や后退・→・□ ◎披索 弘文件夹 ③ ■ Ⅲ Ⅲ Ⅲ 地址(12) 🞑 字体 ▼ @?? 字库】 I. Õ Õ **O** Arial **O** Arial Blad Arial Blac Italic **O** Arial Bol Õ Ő **O** al Nari Bold rial Narrox Bold Italic ial Nar Thalic O Book Antig Ò A Ò Õ Õ Õ Ò Õ Ţ BarDisple Fonts ы Book Antiqu Bold Italic ok Ant Tralic Bookman Old Style Bold Bookman -Bookman Old Style Italic skmar stola Ò Ò Ò Ò Ò Ò Ò Ò Ò Ò Co Century Gothic Century Gothic Bold Century Gothic B... Century Gothic Italia ic San urier N Bold Courier New Bold Italic urier Neu Italic **O** Garamon Bold O Georgia Bo O orgia Ita Ò **O** Georgia Õ Ŧ Ò Ò aramor Italic orgia E Italic MS Outlook Ò Õ Ŧ A Õ MS-DOS CP 437 Õ Õ Õ Palatino notype Bold ucida Sans Unicode Microsoft Sans Serif Regular MingLiU & PMingLiU Monotype Corsiva Palatino Palatino Linotype B. 0 o Å Å Ŧ Ŧ o O Õ o Times Nev Palatino ntvne It 87 种字体 · 通开始 ] 🥔 🏟 🚺 ] 😋 资... ] 题 资... ] @ 打... ] ① 未... ] ③ 各... ] 通 中... ] @ 字体 🛛 ≶ ④ 🗐 🖽 22 双击【C39P36DMTT 字库】 😗 C39P36DmTt (TrueType) <u>\_ | ×</u> ,完成(D) 打印度 (TrueType) C39P36DmTt 字体名称: C39P36DmTt 件大小: 11 KB 版本: 1.0 Tue Jun 01 10:52:25 1993 Copyright 1988-93 Bear Rock Software Technologies Corp 点击 【完成】 na one one of the factor of the factor of the second second second second second second second second second s 12 18 24 36 点击 【完成】即可。再调用打印或预览条码标签就行了。

三、 想修改如下标签,将它改为:标签大小为 66\*40mm,在学校名和设备名称之间加入"设备使用单位",设备编号栏该为"设备编号一经费科目一购置日期,如何操作?

答:请如下操作:

1. 定义条码打印机认可的标签大小60\*40mm

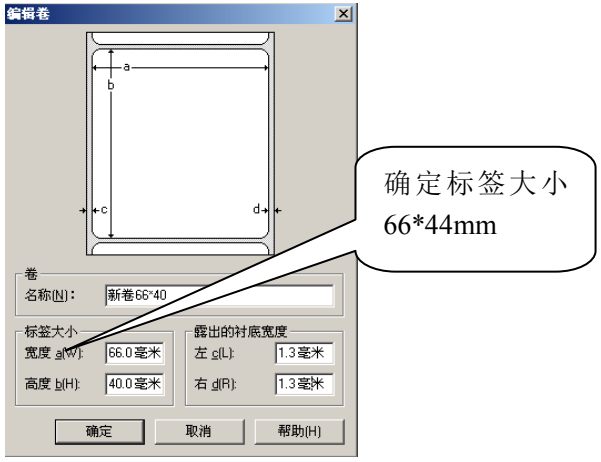

2. 点击【条码打印(8-A)】→选择【打印标签单位】→确定【排序字段】→【条码输出】→【标签类型: 自制标签5(60\*30)】→【选择打印机】→【修改标签】→确认

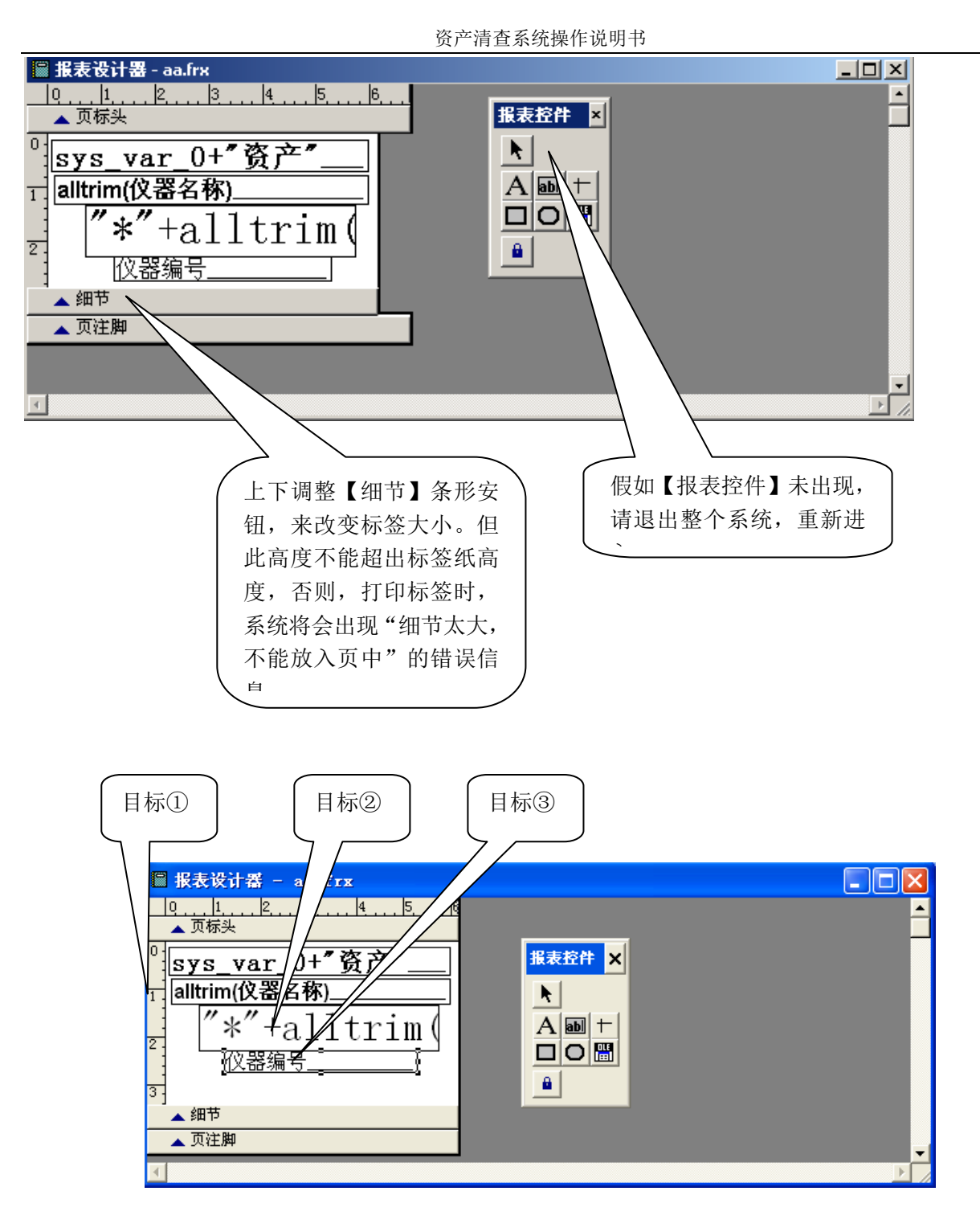

以上具体操作,可以参照【仪器设备管理系统(单机或客户端)】63页"用户自定义及修改报表"。 上下调整【细节】条形安钮,可以改变标签大小,假如【细节】条形安钮向下移动太多,将来运行系统时,系统会提示"细节太大,不能放入页中"。

将目标①、目标②、目标③往下移动。

|                                                                                                    | 资产清查系统操作说明书                                   |
|----------------------------------------------------------------------------------------------------|-----------------------------------------------|
| 目标⑤<br><b>第</b><br><b>1</b><br><b>1</b><br><b>1</b><br><b>1</b><br><b>1</b><br><b>1</b><br><b>1</b><br><b>1</b> | 资产清查系统操作说明书<br>目标④<br><b>服表 注件 ×</b><br>▲ 圖 + |
| 3                                                                                                    | <u> </u>                                      |
|                                                                                                    | • • • • • • • • • • • • • • • • • • •         |
| 4                                                                                                    |                                               |

在学校名和设备名称之间加入"设备使用单位":点击目标④,移动鼠标至目标⑤处 点击鼠标,出现:

| 3 报表表达式                                                                                                    | $\mathbf{X}$                 |
|----------------------------------------------------------------------------------------------------|------------------------------|
| 表达式(E):          格式(E):          域控件位置          域控件位置          ():       ():         ():       ():         ():       ():         ():       ():         ():       ():         ():       ():         ():       ():         ():       ():         ():       ():         ():       ():         ():       ():         ():       ():         ():       ():         ():       ():         ():       ():         ():       ():         ():       ():         ():       ():         ():       ():         ():       ():         ():       ():         ():       ():         ():       ():         ():       ():         ():       ():         ():       ():         ():       ():         ():       ():         ():       ():         ():       ():         ():       ():         (): | 確定<br>取消<br>计算(C)<br>打印条件(C) |
| 厂 溢出时伸展 ( <u>S</u> )                                                                                                    |                              |
| 备注 (0)                                                                                                    |                              |
| ×                                                                                                    |                              |

在"表达式"栏中输入: dwzh(领用单位号).

| 🙀 报表表达式                                                     |        | X                  | 「「「」」 |
|-------------------------------------------------------------|--------|--------------------|-------|
| 表达式(E): dwzh(领用单位号)                                         |        | 确定                 | 标⑥    |
| 格式(四):                                                      |        | 取用                 |       |
| 域控件位置<br>○ 浮动 ①<br>○ 得动 ①<br>○ 相对于带区顶端固定 ①<br>○ 相对于带区底端固定 ⑧ |        | 计算 (C)<br>打印条件 (C) |       |
| └── 溢出时伸展 ©)                                                |        |                    |       |
| 备注 (0)                                                      |        |                    |       |
|                                                             | ▲<br>▼ |                    |       |
| ·                                                           |        |                    |       |

点击目标⑥,出现:

资产清查系统操作说明书

|        | · · · · · · · · · · · · · · · · · · ·                                     |    |
|--------|---------------------------------------------------------------------------|----|
| 选中目    | <b>■</b> 格式                                                               | ×  |
|        | 格式 (፻):                                                                   | 确定 |
| $\sum$ |                                                                           |    |
| $\sim$ | ○ 字符型 (C) ○ 数值型 (B) ○ 日期型 (D)<br>编辑法面                                     |    |
|        | ▲ 田本(2014) □ 全部大写 (1) □ 左对齐 (1)                                           |    |
| (选中目)  | ☆ 忽略输入掩码 (1) □ 右对齐 (3)                                                    |    |
| 标⑧     | → <u>Still Mit Mat N</u> 活中利介 ()<br>— — — — — — — — — — — — — — — — — — — |    |
|        |                                                                           |    |
|        |                                                                           |    |
|        |                                                                           |    |

选中目标⑦、目标⑧,出现:

| 表达式( <u>E</u> ):     | dwzh(领用单位号)            |          | 确定       |
|----------------------|------------------------|----------|----------|
| -<br>格式( <u>r</u> ): | @RI                    |          | 取消       |
| _ 域控件位置 _            | ,                      |          | 1 MT 2-5 |
|                      | 浮动(L)                  |          | 计算 [[]   |
|                      | ○ 相对于带区顶端固定(T)         |          | 打印条件(2)  |
| 0                    | ~相对于带区底端固定( <u>B</u> ) |          |          |
| 匚 溢出时伸展              | (5)                    |          |          |
| 备注 (0)               |                        |          |          |
|                      |                        | <b>A</b> |          |
|                      |                        |          |          |

点击【确定】,出现:

|          | 🛙 报表设计器 - aa.frx            |        |          |
|----------|-----------------------------|--------|----------|
| $\frown$ | 0,1,,2,,3,4,,5,6<br>        |        | <b>_</b> |
| 调整目      | <sup>0</sup> sys_var_0+"资产" | 报表控件 × |          |
| 标⑨宽      | → <u>dwzh(领用单位</u> }        |        |          |
| 度,及      | <sup>2</sup> "*"+alltrim(   |        |          |
| (字体)     | 3     仪器编号                  |        |          |
|          | ▲ 细节<br>▲ 页注脚               |        |          |
|          | •                           |        | ▼        |

调整目标⑨宽度,及字体。

调整字体方法:选中目标⑨,点击如下图中的字体,

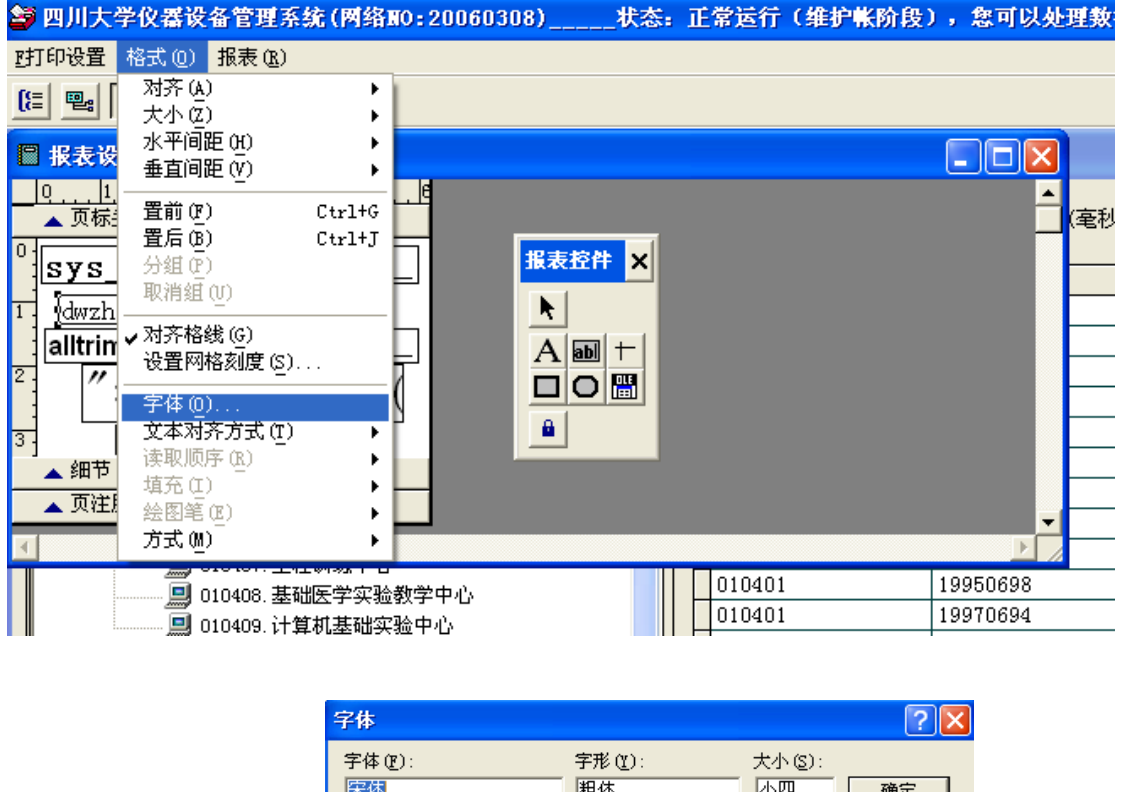

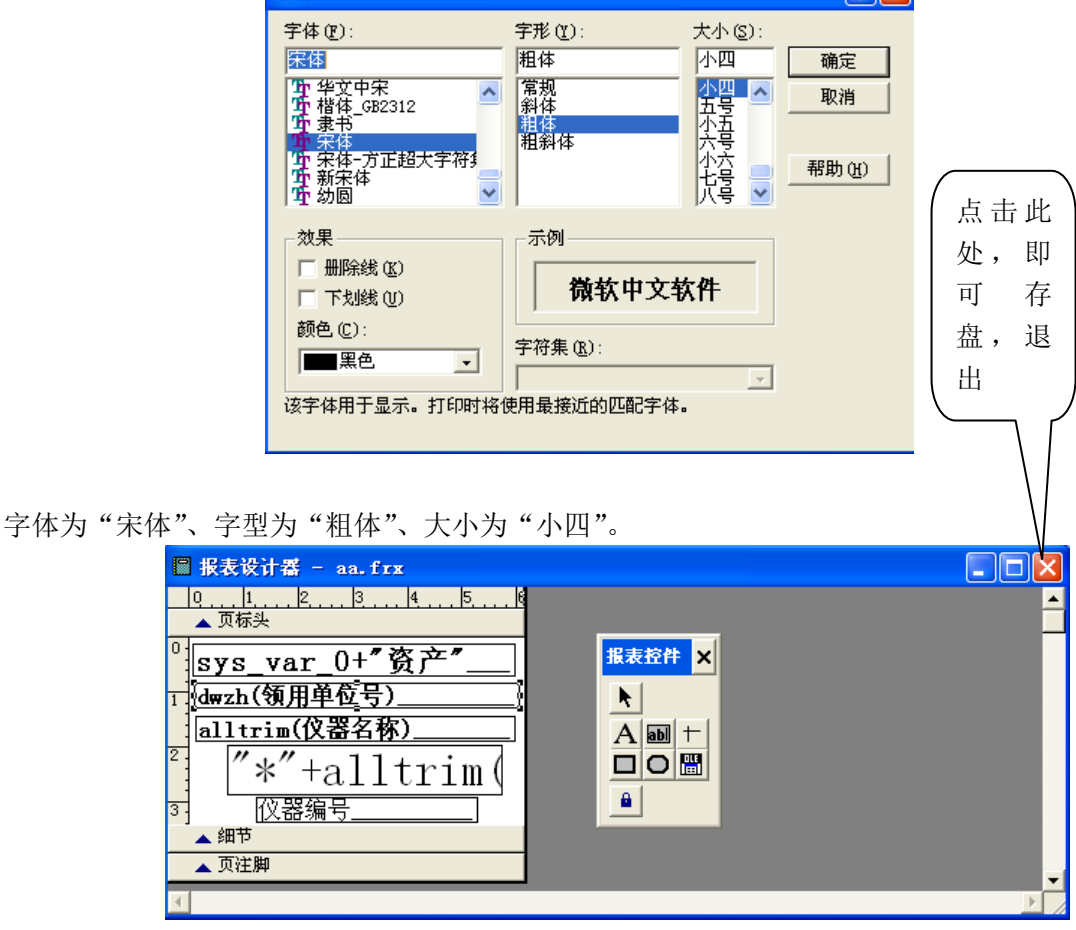

存盘,退出即可。具体操作可以参照【仪器设备管理系统(单机或客户端)】63页"用户自定义及修改报表"。

设备编号栏改为"设备编号一经费科目一购置日期":

双击【仪器编号】:

资产清查系统操作说明书

| <b>過</b> 报表表达式                                             |   | ×        |
|------------------------------------------------------------|---|----------|
| 表达式 (E): 仪器编号                                              |   | 确定       |
| 格式 (ṟ): @IR [[                                             |   | 取消       |
| 域控件位置<br>(                                                 |   | 计算 (2)   |
| <ul> <li>□ ● 相対于帝区顶端固定 ①</li> <li>○ 相对于帝区底端固定 ④</li> </ul> |   | 打印条件 (E) |
| └─ 溢出时伸展 (2)                                               |   |          |
| 备注 @)                                                      | _ |          |
|                                                            |   |          |
|                                                            |   |          |

在"表达式"栏中输入: 仪器编号+"-"+经费科目+'-'+购置日期, <u>注意此处引号只能是"英文时的</u> <u>引号"。</u>

| 😗 报表表达            | 式                                                          | X        |
|-------------------|------------------------------------------------------------|----------|
| 表达式 ( <u>E</u> ): | 仪器编号+'-'+经费科目+'-'+购置日期                                     | 确定       |
| 格式(2):            | @IR                                                        | 取消       |
| 域控件位置             | t<br>(                                                     | 计算 (C)   |
|                   | <ul> <li>● 相对于带区顶端固定(I)</li> <li>○ 相对于带区底端固定(B)</li> </ul> | 打印条件 (2) |
|                   | 展(2)                                                       |          |
| ₩<br>₩<br>₩       | A                                                          | [        |
|                   | •                                                          |          |
|                   |                                                            |          |

点击【确定】,出现:

| 🛙 报表设计器 - aa.frx            |          |
|-----------------------------|----------|
| 0123456<br>▲ 页标头            | <u> </u> |
| <sup>0</sup> sys_var_0+"资产" |          |
| 1 dwzh(领用单位号)               |          |
| alltrim(仪器名称)               |          |
| ″*″+alltrım(                |          |
| 3.] [仪器编号+'-'+经费档           |          |
| ▲ 页注脚                       | -        |
| <b>I</b>                    |          |

存盘,退出即可。

# 第四章 资产清查

# 一、条码数据终端的技术指标如何?

答:

|   |             | 技术特性                                        |     |
|---|-------------|---------------------------------------------|-----|
| • | CPU:        | 16 位嵌入式                                     |     |
| • | ROM:        | 512KB(可固化程序)                                | N/A |
| • | RAM:        | 512KB                                       |     |
| • | FLASH:      | 32M                                         | -   |
| • | 字库:         | 16*16 点阵汉字库                                 |     |
| • | 显示 <b>:</b> | 128*128 图形液晶显示屏(带背光)                        |     |
| • | 键盘:         | 28 橡胶键,可输入数字、字母和算<br>术运算符号                  |     |
| • | 通讯 <b>:</b> | 一个串行口,高速红外通讯口和标准<br>红外通讯口                   |     |
| • | 电池:         | 二节 AA 镍氢充电电池                                |     |
| • | 时钟:         | 常温下误差每天小于 2 秒                               |     |
| • | 尺寸:         | 192mm*54mm*48mm                             |     |
| • | 净重:         | 不含电池约 <b>226</b> 克                          |     |
| • | 工作温度:       | -20°C~ 50°C                                 |     |
| • | 使用环境:       | 防水、防尘: IEC 标准 IPX4 跌落冲<br>击强度: 1.2m 下落到混凝土地 |     |
| • | 编程语言:       | HTBASE、C 语言、PASCAL 和 IBM<br>汇编              |     |
| • | 操作系统:       | HTOS 中英文操作系统                                |     |
| • | 汉字输入法:      | 拼音输入法                                       |     |
|   |             |                                             |     |
|   |             | 激光扫描器特性                                     |     |

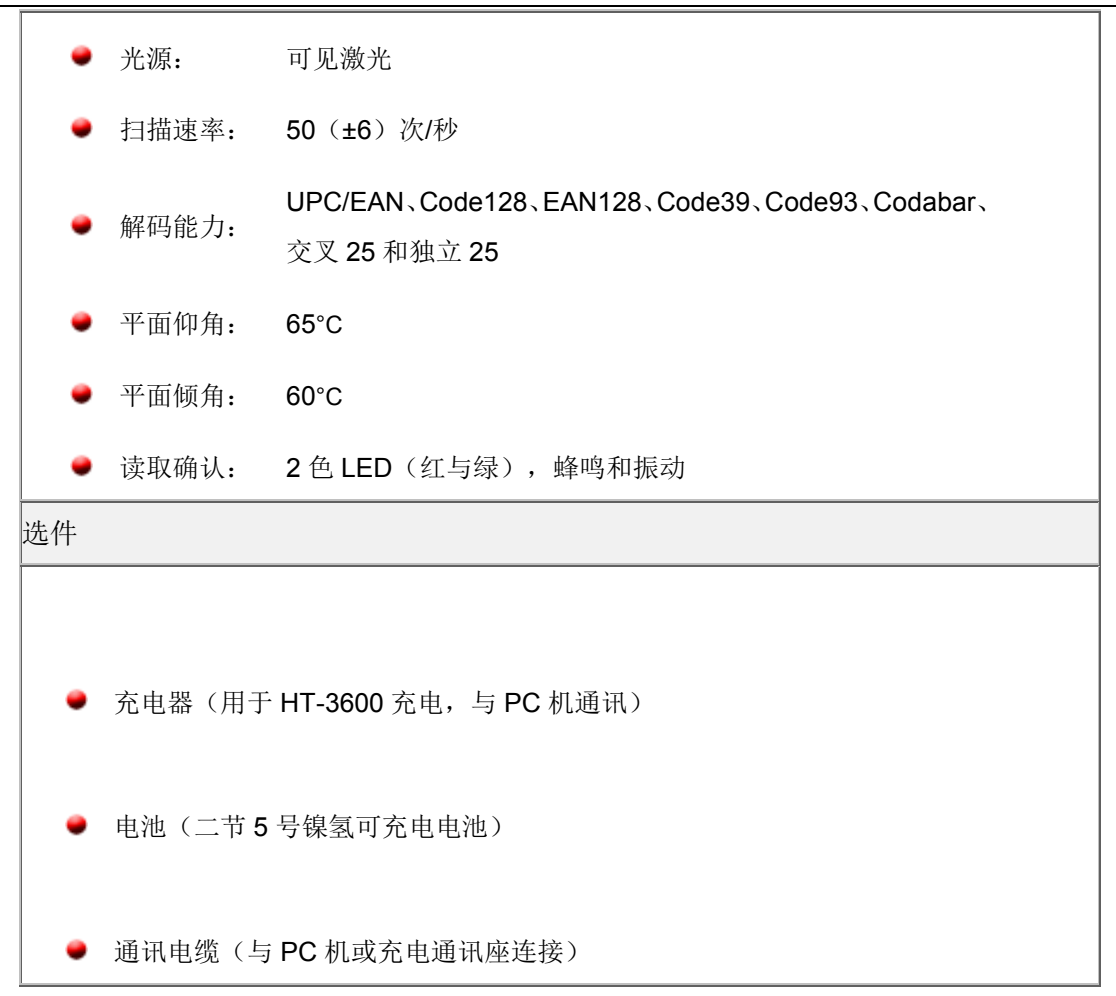

#### 二、条码数据终端能存放数据多少条记录?

答:能存放8万条数据。

#### 三、假如我单位有10万条数据,我该如何清查?

答:您可以先挑出几个要清查单位的数据传送到条码数据终端,待这几个单位清查完后,将条码数据终端 清查结果数据传送到资产管理系统中,再挑出另外几个要清查单位的数据传送到条码数据终端即可。

四、设备都已贴好条码标签了,该如何将设备管理系统中的数据导入到数据终端中去开展物 资清查?

答:可调用【资产清查】(8-B),其操作流程: 1.选择清查单位

#### 资产清查系统操作说明书

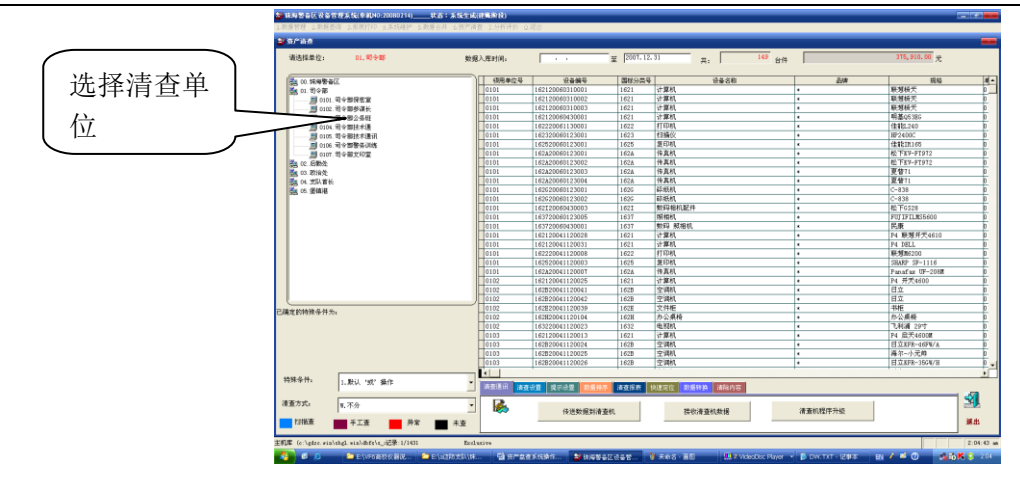

# 2. 点击【清查设置】

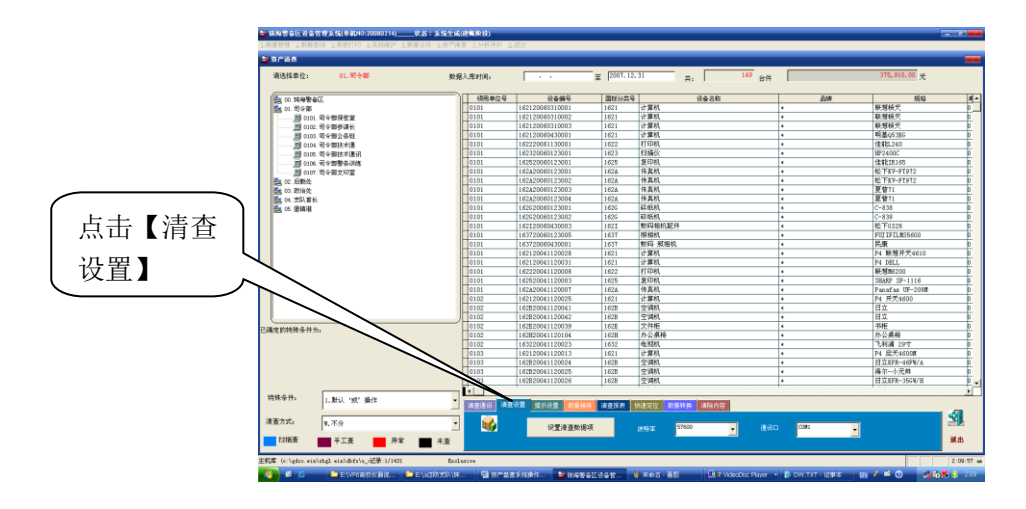

#### 3. 选择需清查的数据项

点击【设置清查数据项】,选择需清查的数据项如:单位编号、领用单位名、分类号、设备名称、品牌、购置日期、存放地点、领用人等9项。

| 🏜 选择传送到盘点机的数据项                                          | ,用户最多选5项                                                  |
|---------------------------------------------------------|-----------------------------------------------------------|
| 所选库字段列表:                                                | 选中传送到盘点机的数据项:                                             |
| 供货商<br>现状<br>经费和方向<br>设备未源<br>单据号<br>国別<br>国別<br>円<br>号 | ▲<br>▲<br>▲<br>▲<br>▲<br>▲<br>■<br>■<br>日期<br>存放地点<br>领用人 |
|                                                         | 确 定 忽 略                                                   |
|                                                         | Sbgl for windows                                          |

点击【确定】

 将设备管理系统中的数据导入到数据终端中 点击【传送数据到清查机】,出现:

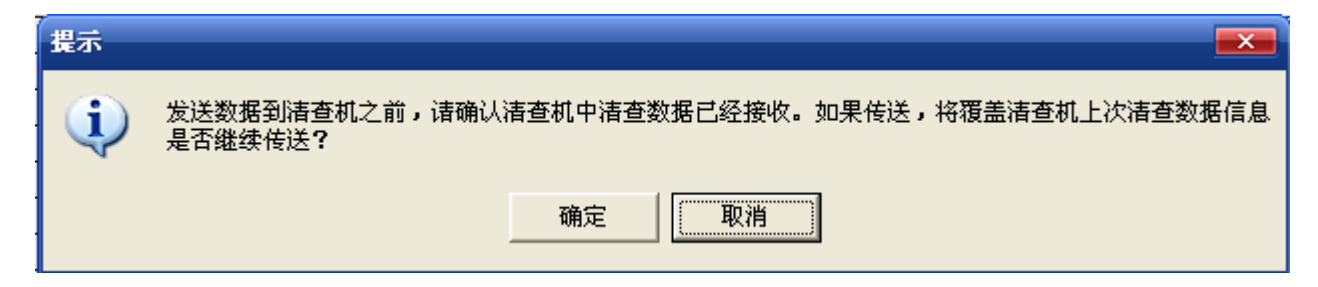

点击【确定】

| 提示 |                                                                                                    |
|----|----------------------------------------------------------------------------------------------------|
| ٩  | 本次传送数据共  149台件,总金额:   375910.00元.<br>传送数据项为:设备编号,设备名称,单位编号,单位名称,品牌,购置日期,存放地点领用人,<br>在传送数据到清查机前,请连接好清查机与计算机之间的连接线,并把清查机状态设置为文件通信服务器,并选定通讯口<br>是否准备好 <b>?</b> |
|    | 确定取消                                                                                                    |

按数据终端上的【ESC/取消】键将数据终端调至【主菜单/总菜单】,选择【数据通讯】或【文件服务器】 菜单,,即"文件服务器,D:/,通讯口 USB(如不是,可按数据终端键盘上的【→】【←】键选择),点击【确 定】即可。

#### 五、如何将数据终端中的数据导入到设备管理系统中来?

答:可调用【资产清查】(8-B)→【清查通讯】→【接收清查机数据】。

注意:接收清查机数据时,请把数据终端的屏幕调至【数据通讯】,即"文件服务器, D:/,通讯口 USB(如 不是,可按数据终端键盘上的→←选择)。

## 六、把数据终端中的数据导入到设备管理系统中来起何作用?

答:可调用【资产清查】(8-B)可查到如下信息:

1. 查看设备清查情况如:

扫描查(兰色显示):表示此资产编号信息是通过手持条码数据终端直接扫描获取的,该类资产存放 或使用正常。

手工查 (紫红色显示):表示此资产编号信息是通过人工的,该类资产可能不在现场或标签损坏,应 重点复查。

异常(红色显示):表示此资产有特殊原因,如:建议报废、已丢失、已调出、单位不符等,应重点 复查。

未查 (黑色显示): 表示尚未清查资产。

资产清查系统操作说明书

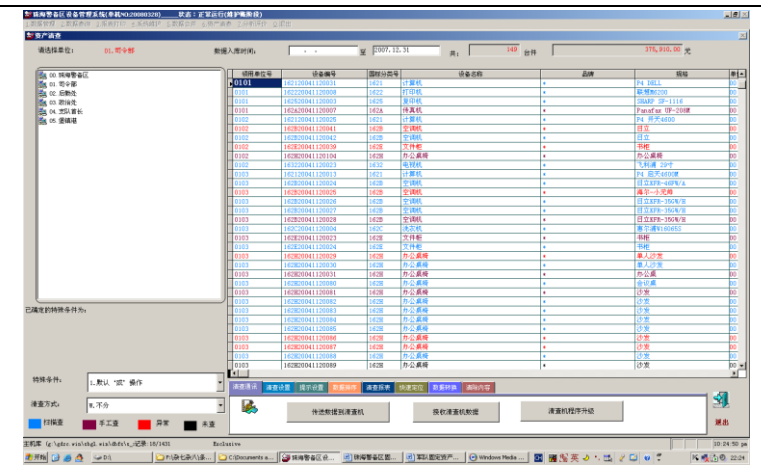

2. 可以打印清查报表,如: 已清查设备帐、已清查异常设备明细帐、手查设备明细帐、扫描查设备明细 帐、未清查设备帐、清查统计表等

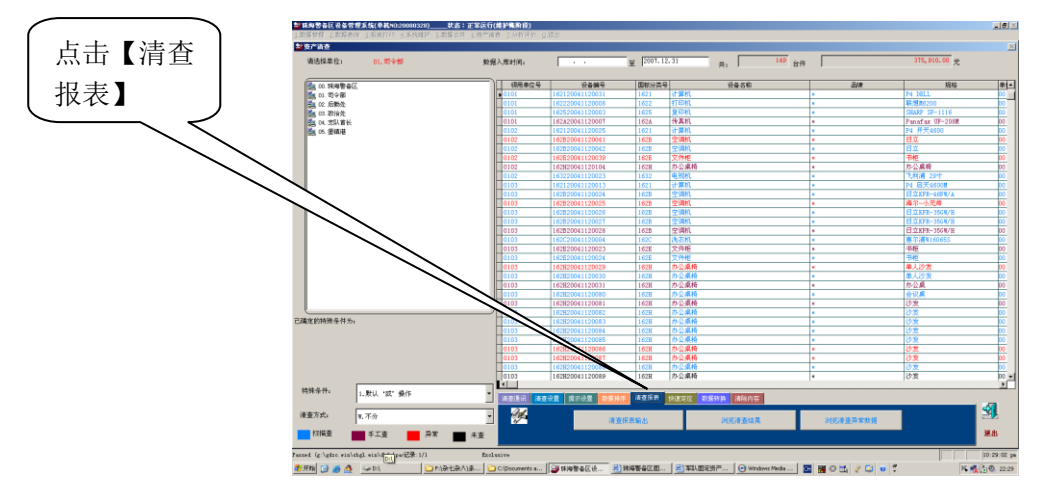

## 七、如何把设备管理系统中数据清查结果清空?

答:可调用【资产清查】(8-B):

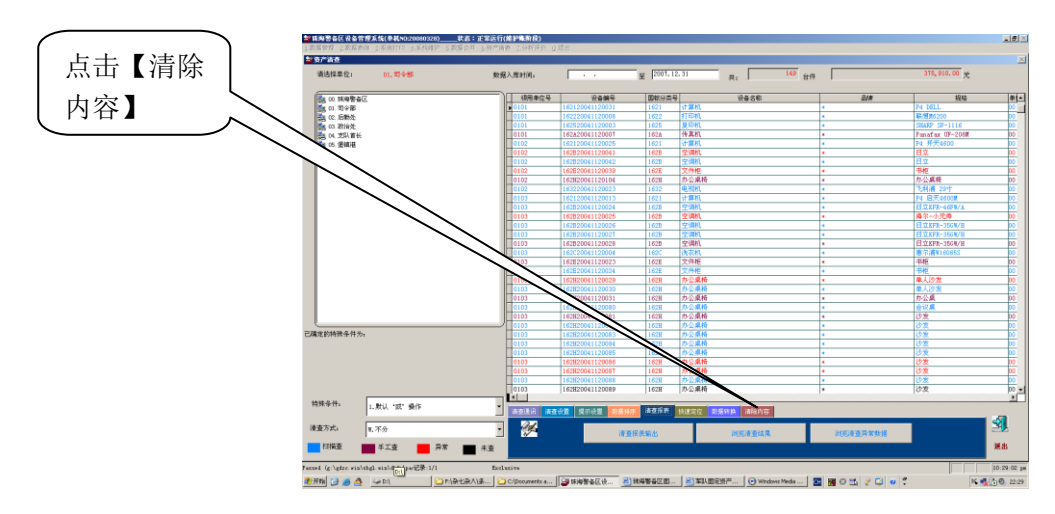

# 第五章 资产清查

一、数据终端上的按键介绍?

答:

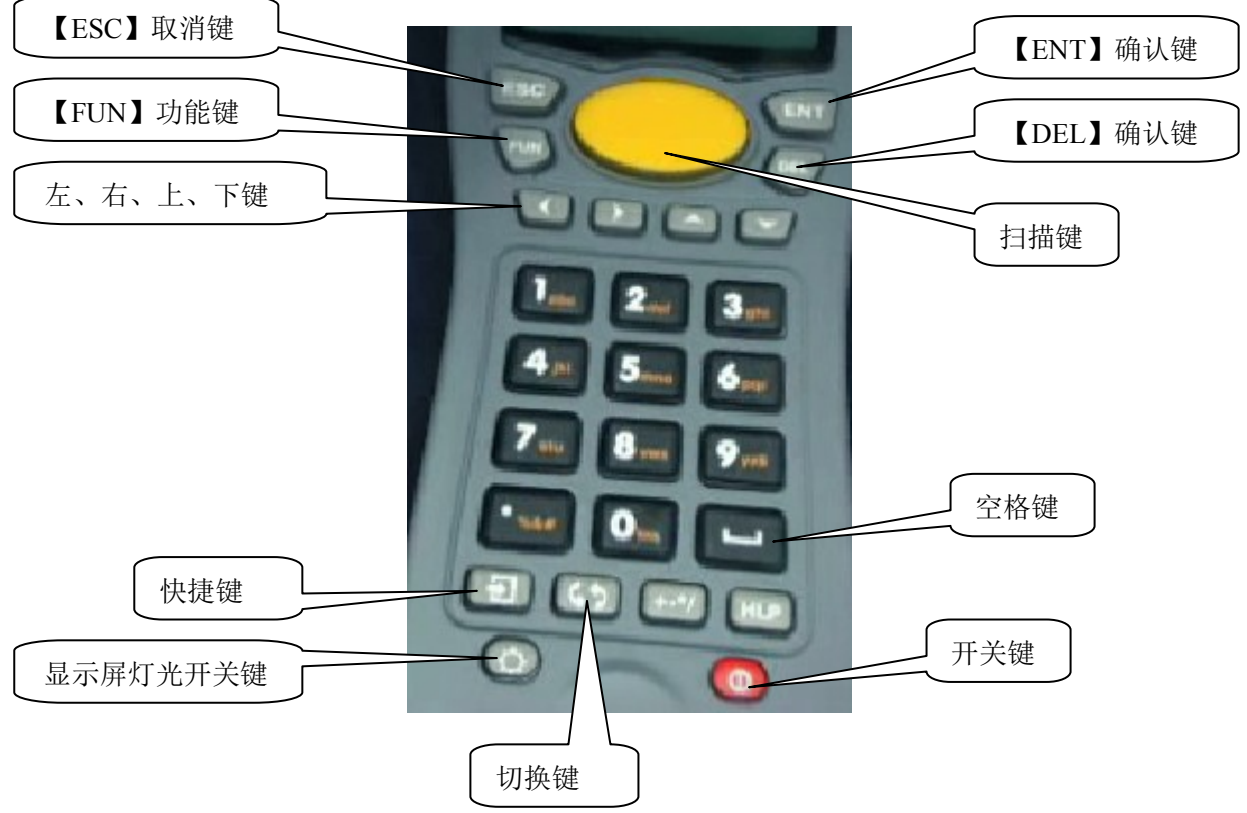

初始化:同时按住【4】键+快捷键+开关键

# 二、数据传送到数据终端后,如何现场盘查?

#### 答: 第一步: 选择【资产盘查系统】, 点击【ENT】

|    | 总菜单    |
|----|--------|
| 1. | 设备盘查系统 |
| 2. | 家具盘查系统 |
| 3. | 文件服务器  |
| 4. | 机器编号   |
| 5. | 系统时间   |
| 6. | 主控制台   |
|    |        |

#### 第二步:选择【具体清查单位】,点击【ENT】

| 北方大学         |
|--------------|
| 物理系(01)      |
| 物理系实验室(0101) |
| 化学系(02)      |
| 化学系实验室(0201) |
| 体育系(03)      |
|              |

用【左、右、上、下】键选择具体清查单位,点击【ENT】。

| 当前您清查单位: |
|----------|
| 0101     |
| 物理实验室    |
| 【功能】重设单位 |
| 【扫描】定位资产 |
| 【空格】键盘输入 |
| 【取消】主菜单  |

【功能】键: 重新设计清查单位

【取消】键: 退回到上一级菜单, 至直主菜单

#### 第三步:清查设备

● 用数据终端对准清查资产的标签按住【扫描】键扫描资产

| 16-21060310001 <u>扫描查</u> |
|---------------------------|
| 0101 物理实验室                |
| dell                      |
| 9400 型                    |
| 200506                    |
| 张三                        |
| 206 室                     |

- 如点击【ENT】表示认可,并在显示屏幕的右上角显示"<u>扫描查</u>"
- 如点击【FUN】可以选择各现状如:建议报废、已丢失、已调出、单位不符等,再点击【ENT】表示 认可,并在显示屏幕的右上角显示"<u>异常</u>"
- 如点击【空格】键,则需人工输入资产编号,再点击【ENT】表示认可,并在显示屏幕的右上角显示" 手工查"

#### 第四步:统计信息

点击【ESC】将菜单退至:

|    | 设备主菜单 |
|----|-------|
| 1. | 开始清查  |
| 2. | 统计信息  |
| 3. | 明细查询  |
| 4. | 数据通讯  |
| 5. | 退出系统  |
|    |       |

2. 选择【统计信息】, 输入统计单位编号, 再点击【ESC】显示:

| 编号: 0101  |
|-----------|
| 名称:司令部保密室 |
| 总数: 1121  |
| 已清查: 1    |
| 异常数:2     |
| 按【确定】键返回  |

# 第五步:明细查询

可以查询到:已清查、未清查、异常资产、单位信息

# 第六步:将数据终端中的数据导入到固定资产盘查系统中去

调用【数据通讯】